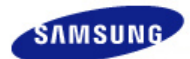

# SyncMaster 245B / 245BW

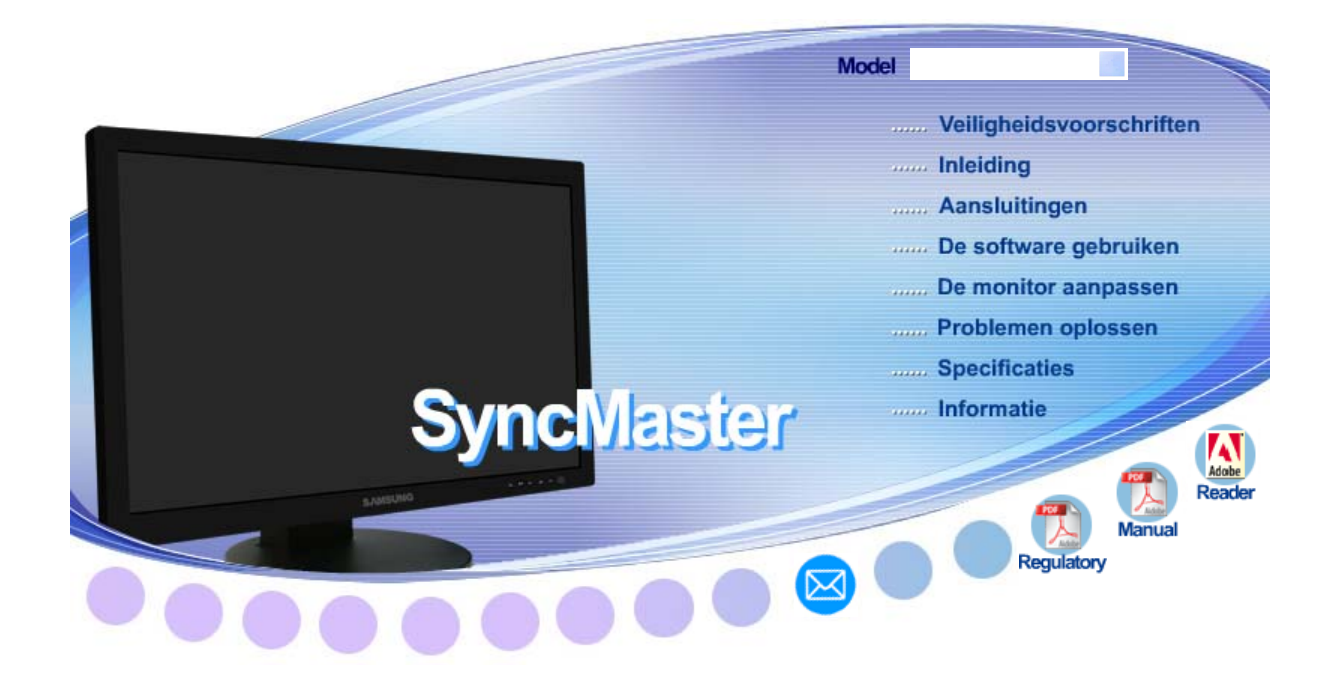

## Stuurprogramma installerenProgramma installeren

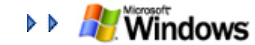

Natural Color

MagicTune<sup>™</sup> MagicTune<sup>™</sup>

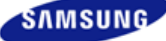

|                                                                                                    | De kleur en het uiterlijk var<br>variëren afhankelijk van het<br>specificaties kunnen zonder<br>gewijzigd met als doel het p | n het apparaat kunnen<br>model, en de product-<br>voorgaand bericht word<br>product te verbeteren. | en                                                                                    |
|----------------------------------------------------------------------------------------------------|----------------------------------------------------------------------------------------------------|----------------------------------------------------------------------------------------------------|---------------------------------------------------------------------------------------|
| Veiligheidsvoorschriften                                                                                                    | Inleiding                                                                                                    | Aansluitingen                                                                                      | De software gebruiken                                                                 |
| De monitor aanpassen                                                                                                    | Problemen oplossen                                                                                                    | Specificaties                                                                                      | Informatie                                                                            |
| O Veiligheidsvoorschrift                                                                                                    | enAantekening                                                                                                    | Energie Installatie                                                                                | Onderhoud en gebruik Overige                                                          |
| aan eige                                                                                                    | adar deze ontwik<br>endommen en lichamelijk le                                                                               | keid zijn om schade<br>etsel van de gebruike                                                       | r te voorkomen.                                                                       |
| Dp gelet / Wa                                                                                                    | arschuwing<br>et-naleven van instructies die a                                                                               | angegeven worden met                                                                               | dit symbool, kan lichamelijk                                                          |
| Op gelet / Wa     Het nie     letsel c      Geschreven re     Verboo                                                                                                    | arschuwing<br>et-naleven van instructies die a<br>of schade aan de apparatuur vo<br>egels<br>den                             | angegeven worden met<br>eroorzaken.<br>Goed lezen                                                  | dit symbool, kan lichamelijk                                                          |
| Op gelet / Wa   Image: Op gelet / Wa   Image: Op gelet / Wa  <                                                                                                    | arschuwing<br>et-naleven van instructies die a<br>of schade aan de apparatuur ve<br>egels<br>den                             | angegeven worden met<br>eroorzaken.<br>Goed lezen<br>Trek de stekker u                             | dit symbool, kan lichamelijk<br>uit het stopcontact                                   |
| Op gelet / Wa   Image: Second second second | arschuwing<br>et-naleven van instructies die a<br>of schade aan de apparatuur ve<br>egels<br>den<br>emonteren<br>anraken     | angegeven worden met<br>eroorzaken.<br>Goed lezen<br>Trek de stekker u<br>Aarden om een e          | dit symbool, kan lichamelijk<br>uit het stopcontact<br>elektrische schok te voorkomen |

## **Energie**

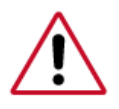

Als u de monitor regelmatig enige tijd niet gebruikt, is het handig om op de pc de DPM instelling voor energiebeheer van de monitor aan te zetten. Wanneer u een schermbeveiliging (screensaver) gebruikt, schakel dan bij de instellingen hiervan de energiebesparende functies in.

De afbeeldingen zijn alleen ter referentie, en mogelijk niet in alle gevallen (of landen) van toepassing.

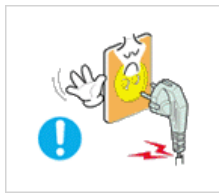

Gebruik geen beschadigde of niet goed bevestigde stekker.

Dit kan leiden tot elektrische schokken en brand.

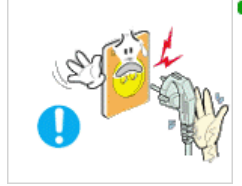

DTrek de stekker niet aan de kabel uit het stopcontact en raak de stekker nooit aan met natte handen.

> Dit kan leiden tot elektrische schokken en brand.

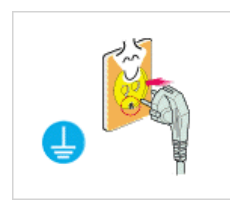

Gebruik alleen een stekker en stopcontact die zijn voorzien van een aardeaansluiting.

Wanneer het apparaat niet goed is geaard, kan dit leiden tot schokken of schade aan het apparaat. (Apparatuur van klasse I.)

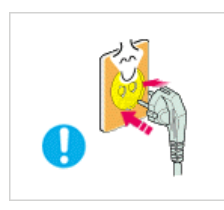

Sluit het netsnoer goed aan, zodat deze niet losraakt.

> Een slechte aansluiting kan brand veroorzaken.

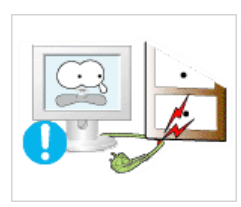

DVoorkom knikken en beschadigingen van de kabel en de stekker door ze niet te ver te buigen en er geen voorwerpen op te plaatsen.

Dit kan leiden tot elektrische schokken en brand.

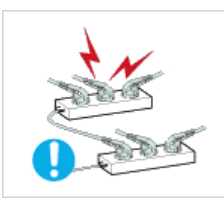

Sluit niet teveel verlengsnoeren aan op hetzelfde stopcontact.

Hierdoor kan brand ontstaan.

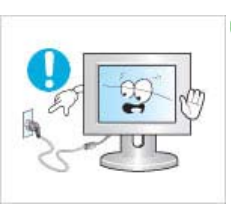

Coppel het netsnoer nooit los als u de monitor gebruikt.

De ontkoppeling kan een stroompiek veroorzaken, waardoor de monitor mogelijk beschadigd raakt.

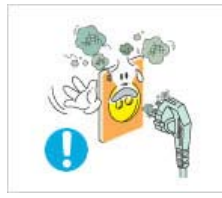

DGebruik het netsnoer nooit wanneer het aansluitpunt of de stekker stoffig is.

- Indien het aansluitpunt of de stekker stoffig is, dient u deze te reinigen met een droge doek.
- Gebruik van het netsnoer met een stoffige stekker of stoffig aansluitpunt kan een elektrische schok of brand veroorzaken.

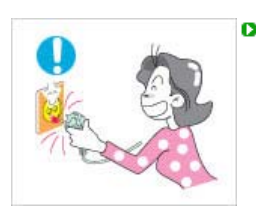

De stekker moet uit het hoofdstopcontact worden gehaald om het apparaat te ontkoppelen. De stekker moet daarom goed bereikbaar zijn.

Dit kan leiden tot elektrische schokken en brand.

Onderhoud en gebruik Aantekening Energie Installatie Overige Installatie Neem contact op met een geautoriseerd servicentrum als u de monitor installeert in een omgeving waar veel stof, hoge of lage temperaturen of hoge vochtigheid voorkomt, op een plaats waar gewerkt wordt met chemische oplossingen of waar de monitor 24 uur per dag in werking is, zoals een vliegveld of treinstation. Als u dit niet doet, kan er schade aan het apparaat ontstaan. Zet uw monitor in een ruimte met een lage luchtvochtigheid en zo weinig mogelijk stof. > Zo voorkomt u kortsluiting en brand in de monitor. Laat de monitor niet vallen wanneer u hem verplaatst. > Dit kan leiden tot schade aan het apparaat en persoonlijke ongelukken. Zorg er bij het plaatsen van het voetstuk van de monitor voor dat het voetstuk geheel op de plank of kast past en er niks uitsteekt. Als u het product laat vallen, kan dit schade aan het product of persoonlijk letsel veroorzaken. Plaats het product niet op een onstabiele of kleine ondergrond. > Plaats het product op een gelijke en stabiele ondergrond, zodat het niet omvalt en letsel veroorzaakt bij een voorbijganger, vooral kinderen. Plaats het product niet op de vloer. lemand, vooral kinderen, zou er over kunnen struikelen.

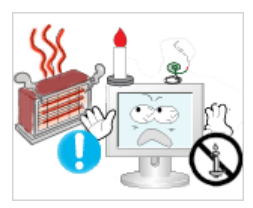

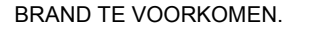

Als u dit niet doet, kan er brand ontstaan.

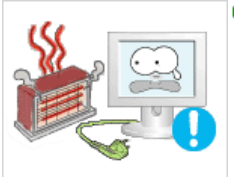

- 2 Zorg dat het netsnoer niet in aanraking komt met verwarmingsapparatuur.
  - Een gesmolten isolatiehuls kan elektrische schokken of brand veroorzaken.

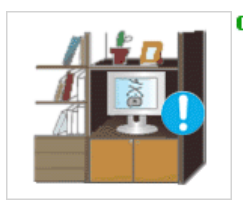

- Installeer het product niet op een plek met slechte ventilatie, zoals bijvoorbeeld een boekenplank of kast.
  - > Verhoging van de temperatuur binnenin het product kan brand veroorzaken.

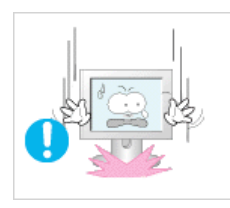

- Zet de monitor voorzichtig op zijn plaats.
  - > Zo voorkomt u schade aan de monitor.

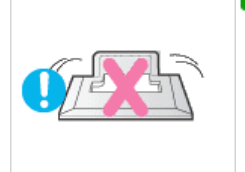

- Leg de monitor nooit met de voorkant omlaag.
  - Het oppervlak van de beeldbuis kan anders beschadigd raken.

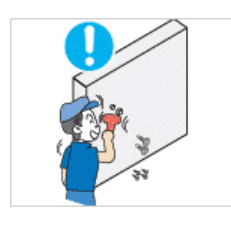

- Het installeren van een wandbeugel moet door een deskundig persoon uitgevoerd worden.
  - Als dit echter niet door een kundig persoon wordt uitgevoerd, kan dit resulteren in schade of letsel. Gebruik altijd het montagegereedschap dat beschreven staat in de gebruiksaanwijzing.

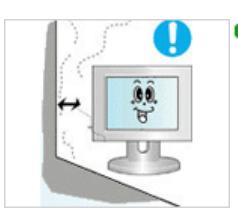

- Als u het product installeert, zorg dan voor genoeg ruimte tussen muur en product (meer dan 10 cm) voor een goede ventilatie.
  - Slechte ventilatie kan een verhoogde temperatuur binnenin het product veroorzaken, wat een verkorte levensduur van de componenten en een slechtere prestatie ten gevolge heeft.

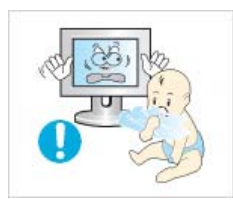

- D Houd de plastic verpakking (de zak) buiten het bereik van kinderen.
  - > Kinderen kunnen stikken in de plastic verpakking (de zak) als ze ermee spelen.

## Dinderhoud en gebruik

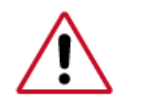

Reinig de behuizing van de monitor en/of het oppervlak van de beeldbuis van de TFT-LCD met een licht vochtig, zacht doekje.

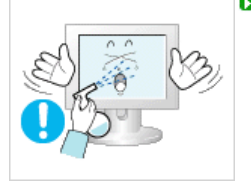

Spuit nooit schoonmaakmiddel rechtstreeks op de monitor.

> Dit kan leiden tot schade, elektrische schokken en brand.

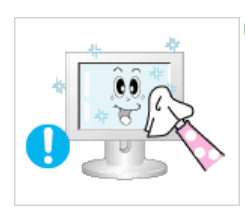

**D** Gebruik een aanbevolen schoonmaakmiddel en een zachte doek.

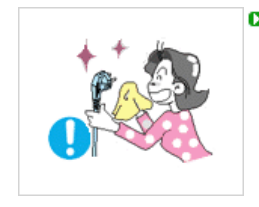

Als er stof of vuil tussen de pootjes van de stekker zit, moet u dit zorgvuldig verwijderen met een droge doek.

Vuil tussen de stekker kan leiden tot elektrische schokken en brand.

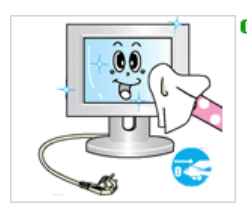

Controleer dat het netsnoer uit het stopcontact is gehaald voordat u het product reinigt.

Anders kan dit een elektrische schok of brand veroorzaken.

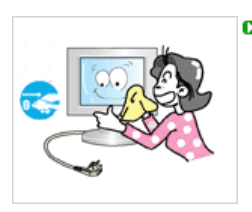

Haal het netsnoer uit het stopcontact en veeg het product schoon met een zachte, droge doek.

Gebruik geen chemische middelen zoals boenmiddel, benzeen, alcohol, verdunners, insecticide, luchtverfrisser, smeermiddel of wasmiddel.

Aantekening Energie Installatie Onderhoud en gebruik Overige

## Overige

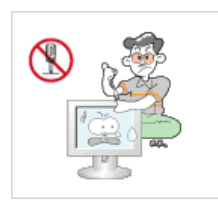

- Verwijder de beschermkap (of de achterkant) niet.
  - Dit kan leiden tot elektrische schokken en brand. Laat reparatie over aan een gekwalificeerde servicemonteur.

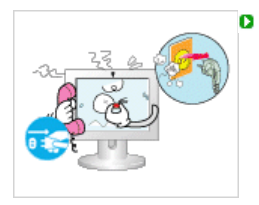

Als uw monitor niet normaal werkt - met name bij ongewone geluiden of geuren moet u onmiddellijk de stekker uit het stopcontact halen en contact opnemen met een geautoriseerde dealer of Servicecentrum.

Dit kan leiden tot elektrische schokken en brand.

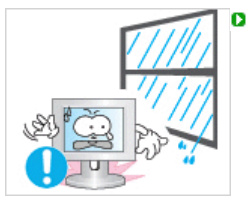

Zorg ervoor dat het product niet op een plaats staat die wordt blootgesteld aan olie, rook of vocht. Installeer het niet in een voertuig.

Hierdoor kan een defect optreden, een elektrische schok ontstaan of kan er brand uitbreken.

Zorg er met name voor dat u de monitor niet gebruikt in de buurt van water of wordt blootgesteld aan sneeuw of regen.

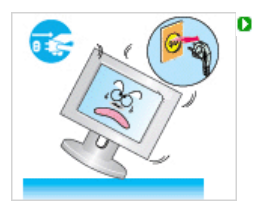

Als u de monitor laat vallen of de behuizing beschadigd is, moet u de monitor uitschakelen en het netsnoer eruit halen. Neem aansluitend contact op met het servicecentrum.

Een defecte monitor kan een elektrische schok of brand veroorzaken.

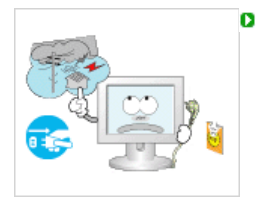

C

Schakel de stroom niet in als het buiten onweert en bliksemt of maak gedurende een langere periode geen gebruik van de monitor.

Een defecte monitor kan een elektrische schok of brand veroorzaken.

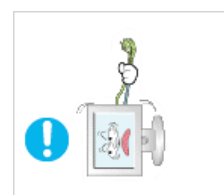

Probeer het beeldscherm niet te verplaatsen door enkel aan het snoer of de signaalkabel te trekken.

Dit kan leiden tot storingen, elektrische schokken en brand ten gevolge van schade aan de kabel.

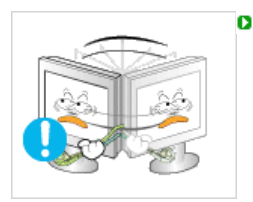

Probeer de monitor niet te draaien door aan de stroomkabel of de signaalkabel te trekken.

Dit kan leiden tot storingen, elektrische schokken en brand ten gevolge van schade aan de kabel.

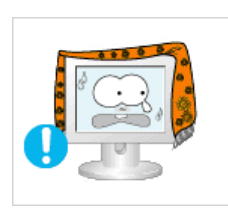

 Zorg dat de ventilatieopeningen in de behuizing van de monitor vrij toegankelijk blijven.

Onvoldoende ventilatie kan leiden tot storingen of brand.

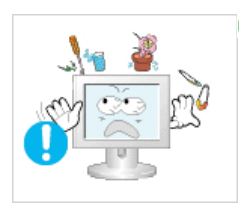

- Zet geen beker met water, chemicaliën of andere kleine metalen voorwerpen op de monitor.
  - Hierdoor kan een defect optreden, een elektrische schok ontstaan of kan er brand uitbreken.

Als een onbekende substantie in de monitor loopt, dient u het netsnoer eruit te trekken en contact op te nemen met het servicecentrum.

| <ul> <li>Zorg dat het product niet in aanraking komt met ontvlambare chemische sprays of brandbare substanties.</li> <li>Dit kan leiden tot brand en explosies.</li> </ul>                                                                                                    |
|----------------------------------------------------------------------------------------------------|
| <ul> <li>Steek nooit voorwerpen door de openingen in de behuizing van de monitor.</li> <li>Zeker bij metalen voorwerpen kan dit leiden tot elektrische schokken, brand en persoonlijke ongelukken.</li> </ul>                                                                                                    |
| <ul> <li>Stop geen metalen objecten zoals pennen, draad en boortjes of licht ontvlambare objecten zoals papier en lucifers in de ventilator, de poort voor de hoofdtelefoon of de AV-poorten.</li> <li>Dit kan brand of een elektrische schok veroorzaken.<br/>Als er vloeistoffen of water het product invloeien, zet het product dan uit, haal de stekker uit het stopcontact en neem contact op met het servicecentrum.</li> </ul> |
| <ul> <li>Als het beeld gedurende langere tijd stilstaat, kan de afbeelding licht "inbranden".</li> <li>Zet de monitor in de spaarstand of activeer een screensaver, als u gedurende langere tijd de monitor niet gebruikt.</li> </ul>                                                                                                    |
| <ul> <li>Stel de resolutie en de frequentie in op de gewenste niveaus van het model.</li> <li>Een niet geschikte resolutie en frequentie kan uw gezichtsvermogen letsel toebrengen.</li> <li>24 inch breed (61 cm) - 1920 X 1200</li> </ul>                                                                                                    |
| Als u gedurende lange tijd te dicht op de monitor zit, kan dit schade aan uw ogen veroorzaken.                                                                                                    |
| Neem minstens een pauze van 5 minuten, na ieder uur dat u gebruik maakt van de<br>monitor, om de vermoeidheid van de ogen te ontlasten.                                                                                                    |
| <ul> <li>Installeer het product niet op een onstabiele, ongelijke ondergrond of op een plaats waar trillingen voorkomen.</li> <li>Als u het product laat vallen, kan dit schade aan het product of persoonlijk letsel veroorzaken.<br/>Als u het product gebruikt op een plaats waar veel trillingen voorkomen, kan dit de levensduur van het product verkorten of het product kan vlam vatten.</li> </ul>                            |

veroorzaken. Als u het product gebruikt op een plaats waar veel trillingen voorkomen, kan dit de levensduur van het product verkorten of het product kan vlam vatten.

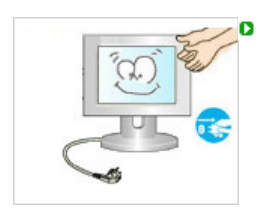

Zet de monitor uit en trek de stekker uit het stopcontact als u de monitor verplaatst. Zorg dat alle kabels, inclusief de antennekabel en met andere apparatuur verbonden kabels, zijn losgekoppeld voordat u de monitor verplaatst.

Indien u een kabel niet loskoppelt, kan deze beschadigd raken. Dit kan leiden tot brand of een elektrische schok.

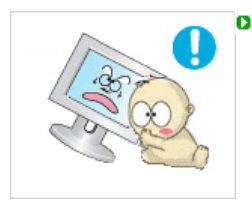

Houd het product uit de buurt van kinderen. Zij zouden het product kunnen beschadigen door er aan te zitten.

Een vallend product kan schade, of zelfs de dood, veroorzaken.

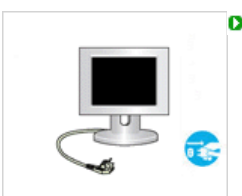

- Als u het product gedurende lange tijd niet gebruikt, verbreek dan de stroomtoevoer.
  - Als u dit niet doet, kan dit warmteafgifte van het verzameld vuil of een verslechterde isolatie veroorzaken, wat tot elektrische schokken of brand kan leiden.

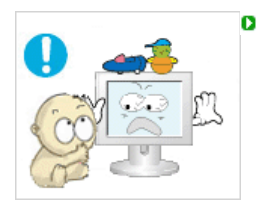

Plaats favoriete speeltjes van kinderen ( of iets anders dat verleidelijk kan zijn) nooit op het product.

Kinderen kunnen proberen op het product te klimmen om een object te pakken. Daardoor kan het product omvallen en fysieke schade of zelfs de dood veroorzaken.

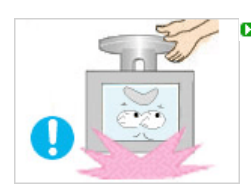

Houd bij het optillen of verplaatsen van de monitor deze niet op de kop vast aan enkel de voet.

Hierdoor kan uw monitor ten val komen en beschadigen of persoonlijk letsel veroorzaken.

## **D** Correcte zithoudingen bij gebruik van de monitor

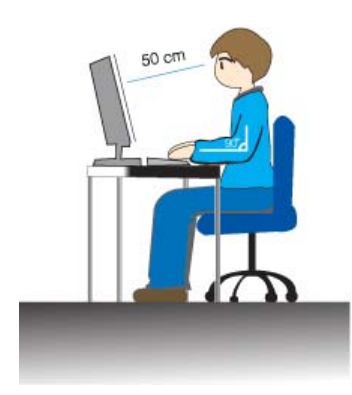

- Probeer een correcte zithouding aan te nemen als u de monitor gebruikt.
  - Houd uw rug recht.
  - Houd het scherm op ongeveer 45-50 cm afstand. Houd het scherm iets lager dan ooghoogte en ga er recht voor zitten.
  - Kantel het scherm 10-20 graden achterwaarts. Pas de hoogte van de monitor zo aan dat de bovenkant van de monitor iets lager is dan ooghoogte.
  - Pas de hoek van de monitor zo aan dat er geen licht op het scherm wordt gereflecteerd.
  - Probeer uw armen in een rechte hoek te houden ten opzichte van uw lichaam. Houd uw handen in een rechte lijn met uw armen.
  - Houd uw ellebogen in een rechte hoek.
  - Houd uw knieën in een hoek van meer dan 90 graden. Zet beide voeten recht op de grond. Houd uw armen zo dat ze lager liggen dan uw hart.

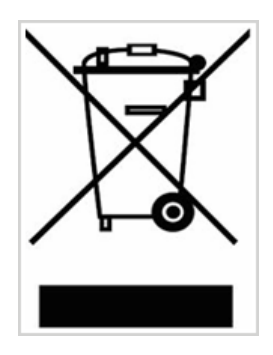

Dit merkteken op het product of het bijbehorende informatiemateriaal duidt erop dat het niet met ander huishoudelijk afval verwijderd moet worden aan het einde van zijn gebruiksduur. Om mogelijke schade aan het milieu of de menselijke gezondheid door ongecontroleerde afvalverwijdering te voorkomen, moet u dit product van andere soorten afval scheiden en op een verantwoorde manier recyclen, zodat het duurzame hergebruik van materiaalbronnen wordt bevorderd.

Huishoudelijke gebruikers moeten contact opnemen met de winkel waar ze dit product hebben gekocht of met de gemeente waar ze wonen om te vernemen waar en hoe ze dit product milieuvriendelijk kunnen laten recyclen.

Zakelijke gebruikers moeten contact opnemen met hun leverancier en de algemene voorwaarden van de koopovereenkomsten nalezen. Dit product moet niet worden gemengd met ander bedrijfsafval voor verwijdering. LCD-monitoren en tv´s kunnen het beeld vasthouden bij het overschakelen van een beeld naar een ander beeld, met name na een langdurige weergave van een stilstaande afbeelding. In deze handleiding wordt het juiste gebruik van LCD-producten beschreven om het vasthouden, oftewel het ´inbranden´ van beeld te voorkomen.

#### Garantie

De garantie dekt geen schade veroorzaakt door scherminbranding. Inbranden wordt niet gedekt door de garantie.

#### Wat is beeld vasthouden?

Tijdens normaal gebruik van een LCD-scherm komt het vasthouden van pixels nagenoeg niet voor. Als hetzelfde beeld echter langdurig wordt weergegeven, hoopt een licht verschil in elektrische lading zich op tussen de twee elektroden waardoor de vloeibare kristallen worden omringd. Hierdoor kunnen de vloeibare kristallen zich opstapelen in bepaalde delen van het display. En dus wordt het vorige beeld vastgehouden wanneer naar een nieuw videobeeld wordt overgeschakeld Bij alle beeldschermen, waaronder ook LCD-producten, kan vasthouden van beeld ontstaan.Dit is geen productfout.

Volg de onderstaande instructies op om uw LCD-scherm tegen beeld vasthouden te beschermen.

| 0 | <ul> <li>Power Off [Uit], Screen Saver of Power Save Mode [Energiebesparing]<br/>Bijvoorbeeld)</li> <li>Schakel het scherm uit bij gebruikmaking van een stilstaand patroon. <ul> <li>Schakel het scherm 4 uur uit nadat het 20 uur in gebruik is geweest</li> <li>Schakel het scherm 2 uur uit nadat het 12 uur in gebruik is geweest</li> </ul> </li> <li>Gebruik indien mogelijk een screen saver <ul> <li>Gebruik bij voorkeur een screen saver</li> <li>Gebruik bij voorkeur een screen saver bestaande uit één kleur of uit bewegende beelden.</li> </ul> </li> <li>Stel de monitor in op Power off [Uit] in de optie Power Scheme [Energiebeheerschema's] van de beeldschermeigenschappen van de pc. </li> </ul> |  |
|---|----------------------------------------------------------------------------------------------------|--|
|   | Wij raden u aan het systeemprogramma van uw beeldscherm als volgt in te<br>stellen:                                                                                                    |  |
| 0 | <b>Beeldscherminfo samen met logo of bewegend beeld in een cyclus.</b><br>Bijvoorbeeld) Cyclus: beeldscherminfo gedurende 1 uur gevolgd door een<br>beeldschermlogo of bewegend beeld gedurende 1 minuut.                                                                                                    |  |
| 0 | Wijzig de kleurinformatie regelmatig (gebruik 2 verschillende kleuren).<br>Bijvoorbeeld) Roteer de kleurinformatie met 2 kleuren om de 30 minuten.                                                                                                    |  |
|   | Type 1 Type 1                                                                                                    |  |
|   | FLGHT TIME FLGHT TIME                                                                                                    |  |
|   | OZ348 20:30 < OZ348 20:30                                                                                                    |  |
|   | UA102 21:10 UA102 21:10                                                                                                    |  |
|   | Voorkom het gebruik van een combinatie van tekens en achtergrondkleuren met<br>een groot verschil in luminantie.<br>Voorkom het gebruik van grijskleuren die het vasthouden van beeld juist<br>veroorzaken.                                                                                                    |  |
|   | Voorkom: kleuren met een groot verschil in luminantie (zwart en wit, grijs) Bijvoorbeeld)                                                                                                    |  |
|   | SYSTEM : 245SYSTEM : 245STATUS : NGSTATUS : NG                                                                                                    |  |
|   |                                                                                                    |  |

 Aanbevolen instellingen: heldere kleuren met weinig verschil in luminantie
 Wijzig de kleuren van tekst en achtergrondkleur om de 30 minuten Bijvoorbeeld)

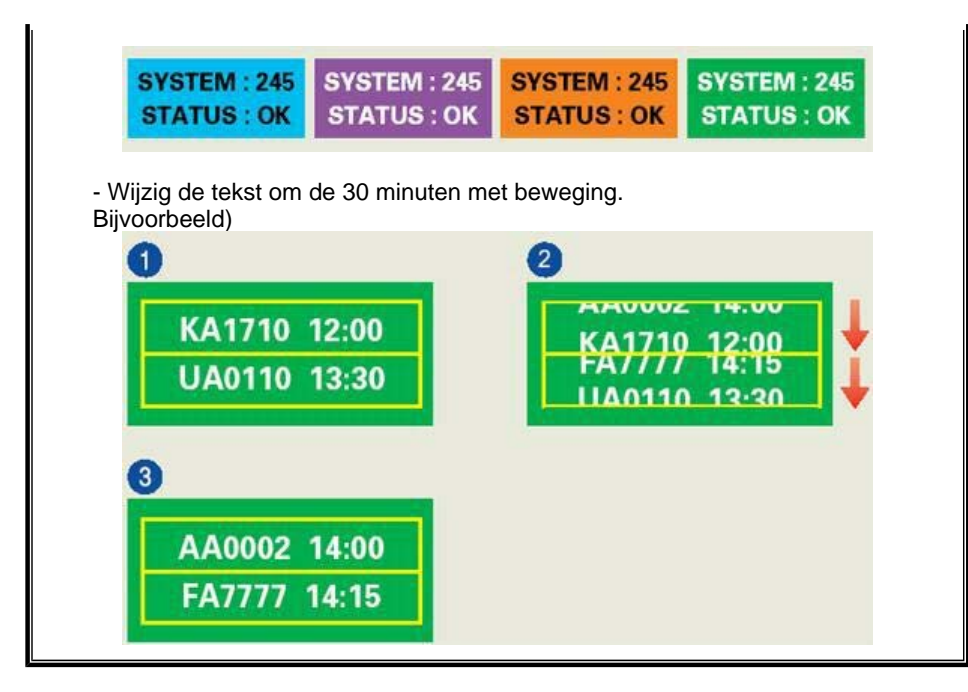

#### De beste manier om uw monitor te beschermen tegen vasthouden van beeld, is op uw pc of systeem een screen saver programma te activeren wanneer u de pc of het systeem niet gebruikt.

Vasthouden van het beeld mag zich niet voordoen wanneer het LCD-panel onder normale omstandigheden wordt gebruikt.Onder normale omstandigheden wordt verstaan: zich continu wijzigende videobeelden.Wanneer het LCD-panel langdurig met een vast patroon wordt gebruikt (-langer dan 12 uur-), dan kan er een licht verschil in voltage ontstaan tussen elektroden die het vloeibare kristal (LC) in een pixel omvormen. Het verschil in voltage tussen elektroden neemt na verloop van tijd toe waardoor de vloeibare kristallen gaan 'leunen'. Wanneer dit zich voordoet, blijft het vorige beeld zichtbaar wanneer het patroon wordt gewijzigd.

Om dit te voorkomen, moet de opeenhoping van het verschil in voltage worden verlaagd.

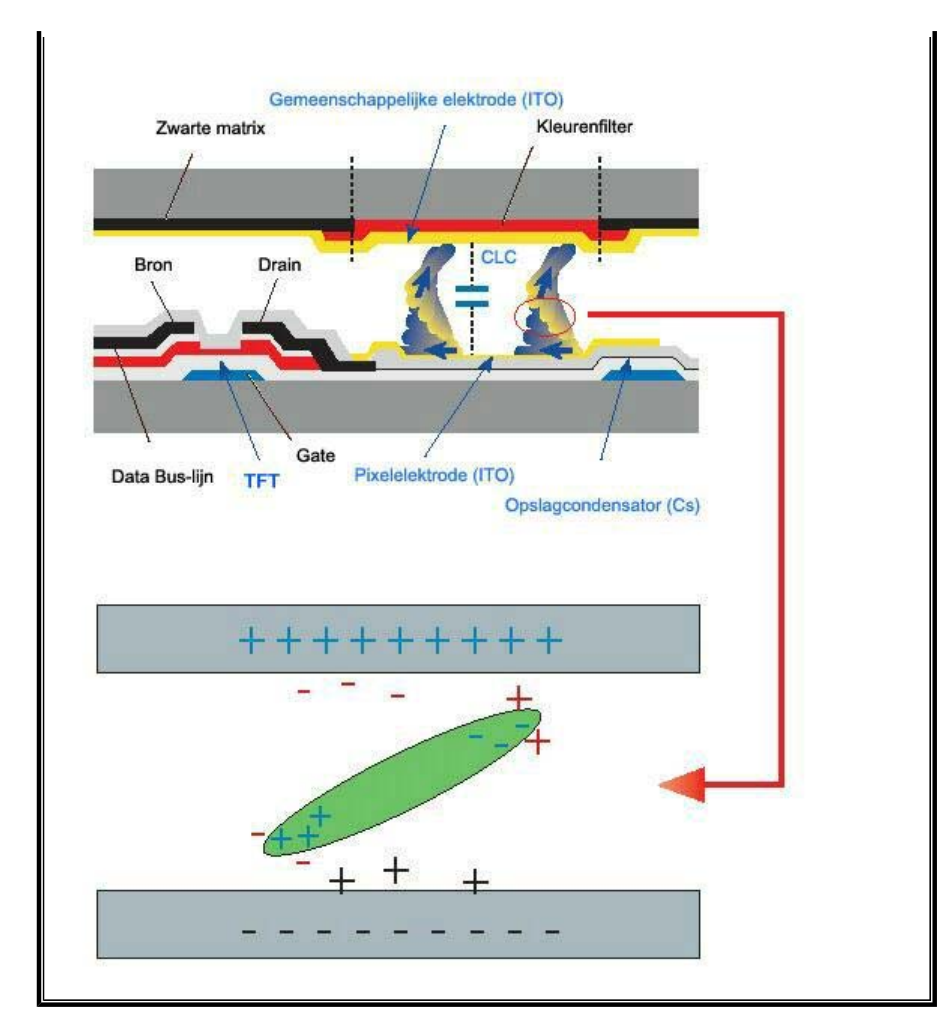

Onze LCD-monitor voldoet aan ISO13406-2 pixelfoutenklasse II.

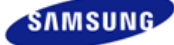

|                          | De kleur en het uiterlijk v<br>variëren afhankelijk van h<br>specificaties kunnen zond<br>gewijzigd met als doel he | De kleur en het uiterlijk van het apparaat kunnen<br>variëren afhankelijk van het model, en de product-<br>specificaties kunnen zonder voorgaand bericht worden<br>gewijzigd met als doel het product te verbeteren. |                       |  |
|--------------------------|----------------------------------------------------------------------------------------------------|----------------------------------------------------------------------------------------------------|-----------------------|--|
| Veiligheidsvoorschriften | Inleiding                                                                                                    | Aansluitingen                                                                                                    | De software gebruiken |  |
| De monitor aanpassen     | Problemen oplossen                                                                                                  | Specificaties                                                                                                    | Informatie            |  |
| O Inleiding              |                                                                                                    |                                                                                                    |                       |  |

Verpakkingsinhoud Uw monitor

## Verpakkingsinhoud

Kijk of de volgende items zijn meegeleverd met uw monitor. contact op met uw dealer als er onderdelen missen. Neem dan contact op met uw dealer.

## Uitpakken

**D** Na de installatie van de voet

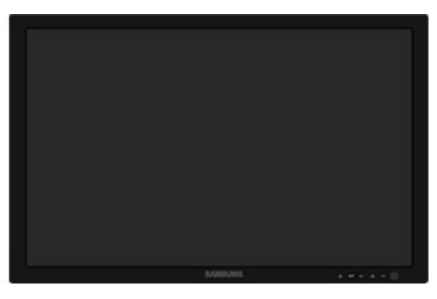

Monitor

Inclusief voet

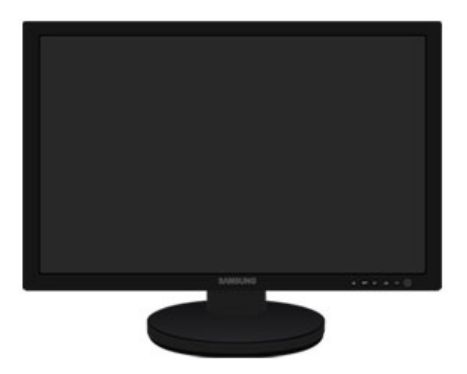

Monitor met Schuifstandaard

Handleiding

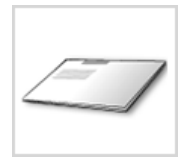

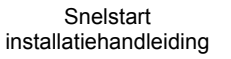

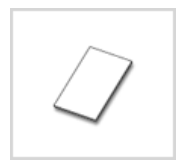

Garantiekaart (Niet overal verkrijgbaar)

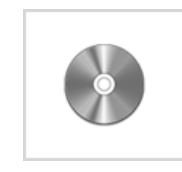

Gebruiksaanwijzing, monitor stuurprogramma, Natural Color-software, MagicTune™-software

Kabel

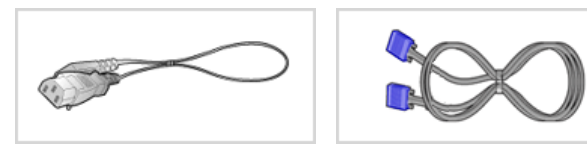

Stroomkabel

D-sub-kabel

Afzonderlijk verkocht

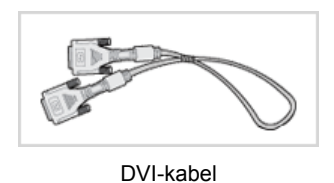

Dverige

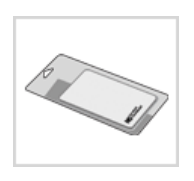

Schoonmaakdoek

× Dit is alleen bijgeleverd voor apparaten met een zwart glanzend oppervlak.

Luidsprekerpakket(optioneel)

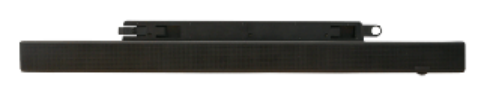

Luidspreker

Verpakkingsinhoud Uw monitor

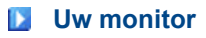

Voorkant

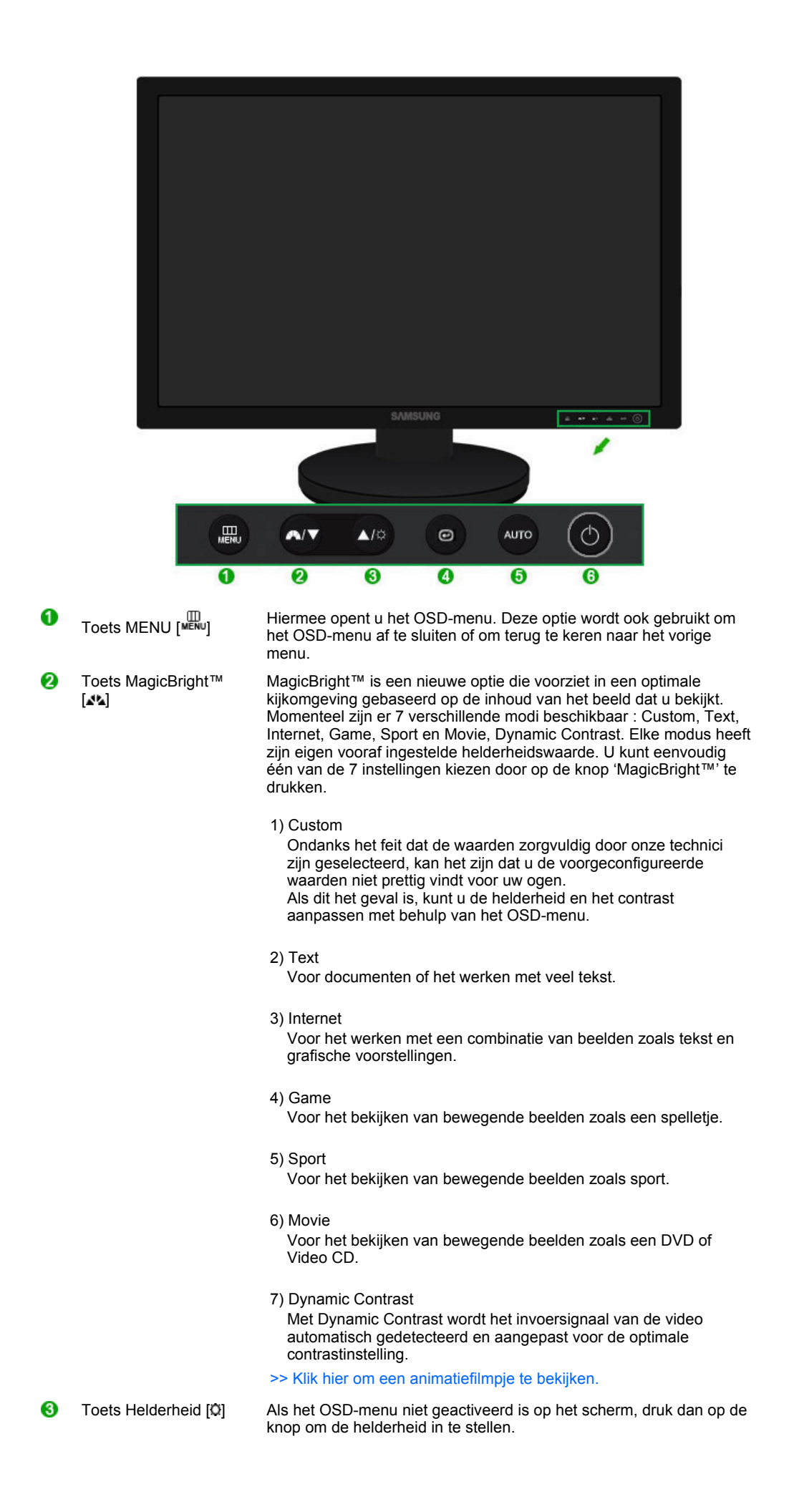

|     |                                                                       | >> Klik hier om een animatiefilmpje te bekijken.                                                                                                    |
|-----|-----------------------------------------------------------------------|----------------------------------------------------------------------------------------------------|
| 2,3 | Toets Aanpassen [▼/▲]                                                 | Instellingsitems in het menu.                                                                                                    |
| 3   | Toets Enter [@] /<br>Toets SOURCE                                     | Activeert een gemarkeerd menu-item. /<br>Als u de '@' indrukt terwijl de OSD uitstaat, wordt de ingangsbron<br>(analoog/digitaal) afgewisseld. (Als u op de knop @ (bron) drukt om<br>de ingangsmodus te wijzigen, zal in de linkerbovenhoek van het<br>scherm een bericht worden weergegeven die de huidige modus<br>aangeeft Analog, Digital ingangssignaal.)<br>X Als u de digitalemodus selecteert, moet u uw monitor met een DVI-<br>kavel aansluiten op de digitale DVI IN(HDCP)-poort van de grafische<br>kaart.<br>>> Klik hier om een animatiefilmpje te bekijken. |
| 0   | Toets AUTO                                                            | Druk op deze knop om de OSD automatisch aan te passen.<br>>> Klik hier om een animatiefilmpje te bekijken.                                                                                                    |
| 6   | Aan/uit-knop [o]                                                      | Gebruik deze knop om de monitor aan of uit te zetten.                                                                                                    |
|     | Aan/uit-lampje                                                        | Tijdens normale werking brandt dit lampje blauw, het knippert eenmaal als het beeldscherm uw aanpassingen opslaat.                                                                                                    |
|     | Meer informatie over<br>knop Energiebeheer.<br>langere tijd niet meer | het besparen van energie treft u aan in de handleiding, onder de<br>Als u energie wilt besparen, zet dan uw monitor UIT als u hem<br>nodig heeft.                                                                                                    |

## Achterkant

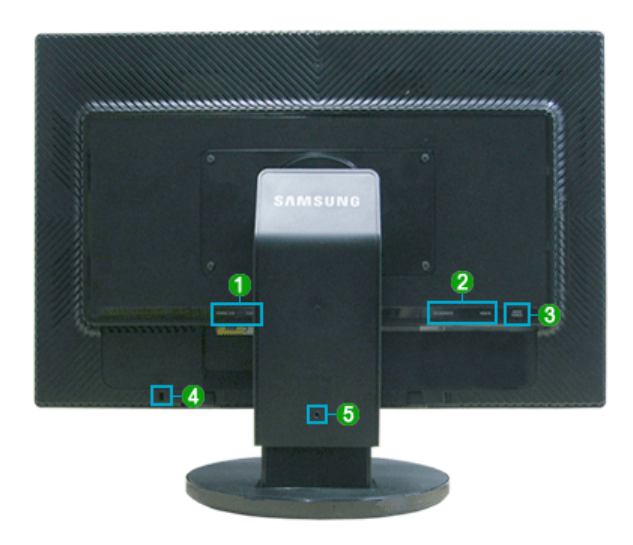

imes De configuratie aan de achterkant van de monitor kan van product tot product variëren.

## OPOWER S/W / POWER

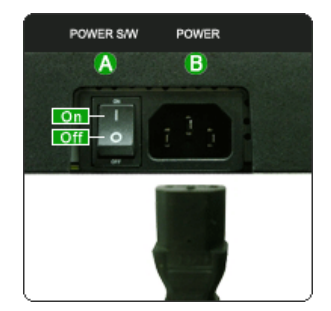

POWER S/W

- : Hiermee zet u de monitor aan of uit. POWER
- - : Sluit netsnoer van uw monitor aan op de POWER aan de achterkant van uw monitor.

## 2 DVI IN(HDCP) / RGB IN

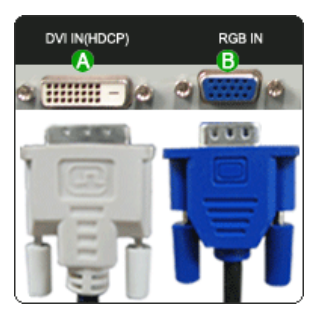

## **3** AUDIO POWER

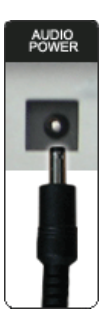

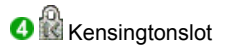

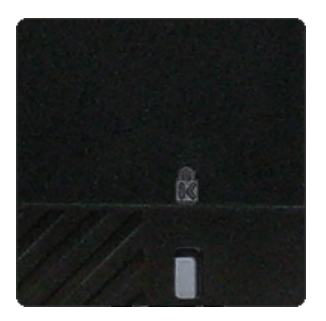

Openation of the standaard vast to be setten

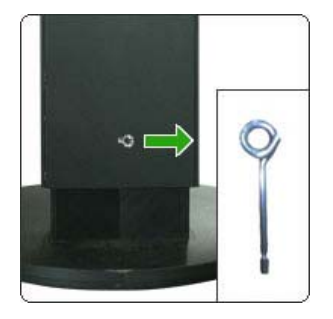

## (A) DVI IN(HDCP)

- : Sluit de DVI-kabel aan op de DVI IN(HDCP) aan de achterkant van uw monitor.
- 🚯 RGB IN
  - : Sluit de signaalkabel aan op de 15 pins , RGB INaansluiting aan de achterkant van uw monitor.
- Sluit de voedingskabel van de luidspreker aan op de AUDIO POWER-uitgang van de monitor.

 Het Kensingtonslot is een instrument dat gebruikt wordt om het systeem vast te zetten bij gebruik in een openbare ruimte. (Het slot dient apart aangeschaft te worden.)
 Xoor meer informatie over gebruik van het slot, kunt u contact opnemen met de dealer.

• Verwijder de pin van de standaard om de monitor naar boven of beneden te tillen.

X Zie Aansluiten voor meer informatie over het aansluiten van kabels.

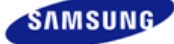

|                          | De kleur en het uiterlijk v<br>variëren afhankelijk van h<br>specificaties kunnen zond<br>gewijzigd met als doel he | ran het apparaat kunnen<br>et model, en de product-<br>er voorgaand bericht worden<br>t product te verbeteren. |                       |
|--------------------------|----------------------------------------------------------------------------------------------------|----------------------------------------------------------------------------------------------------|-----------------------|
| Veiligheidsvoorschriften | Inleiding                                                                                                    | Aansluitingen                                                                                                  | De software gebruiken |
| De monitor aanpassen     | Problemen oplossen                                                                                                  | Specificaties                                                                                                  | Informatie            |
| _                        |                                                                                                    |                                                                                                    |                       |

Aansluitingen

Kabels aansluiten De standaard gebruiken

## Kabels aansluiten

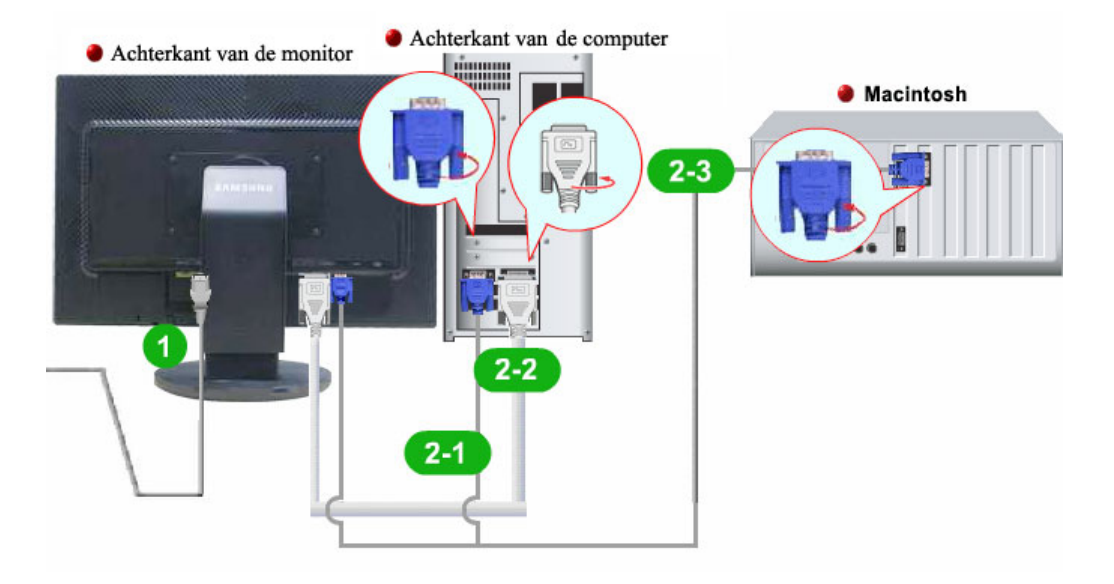

- Sluit netsnoer van uw monitor aan op de POWER aan de achterkant van uw monitor. Steek de netstekker van de monitor in een stopcontact.
- Ø Gebruik een verbinding die bij uw computer past.
  - 2-1 De RGB-stekker (analoog) gebruiken op uw videokaart. Sluit de signaalkabel aan op de 15 pins , RGB IN-aansluiting aan de achterkant van uw monitor.

| I RGB IN |
|----------|
|----------|

222 De DVI-stekker (digitaal) gebruiken op uw videokaart. Sluit de DVI-kabel aan op de DVI IN(HDCP) aan de achterkant van uw monitor.

| 0 | ( | [ DVI IN(HDCP) ] |
|---|---|------------------|
| - |   |                  |

2-3 Aansluiten op een Macintosh.

- Sluit de monitor aan op de Macintosh computer met de RGB-verbindingskabel.

× Nadat u de monitor op de computer hebt aangesloten, kunt u de apparaten inschakelen en gebruiken.

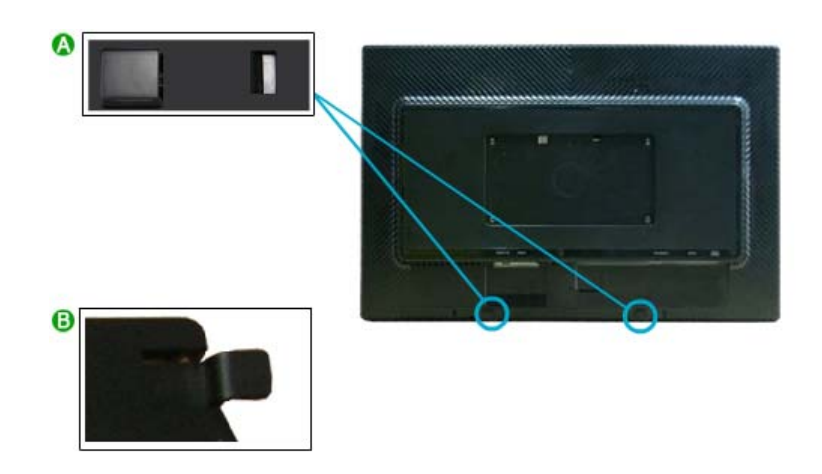

Let er bij het aansluiten van een luidspreker op dat de uitsparingen op het beeldscherm en de luidspreker () uitgelijnd zijn.

Pas de positie aan tot u een 'klik' hoort. Als de luidspreker goed wordt aangesloten, hoort u een klik. Als u een luidspreker aansluit zonder dat u een klik hoort, kan de bevestiging beschadigd raken.

\* Als u deze moet scheiden, trekt u () een beetje aan en duwt u deze naar rechts.

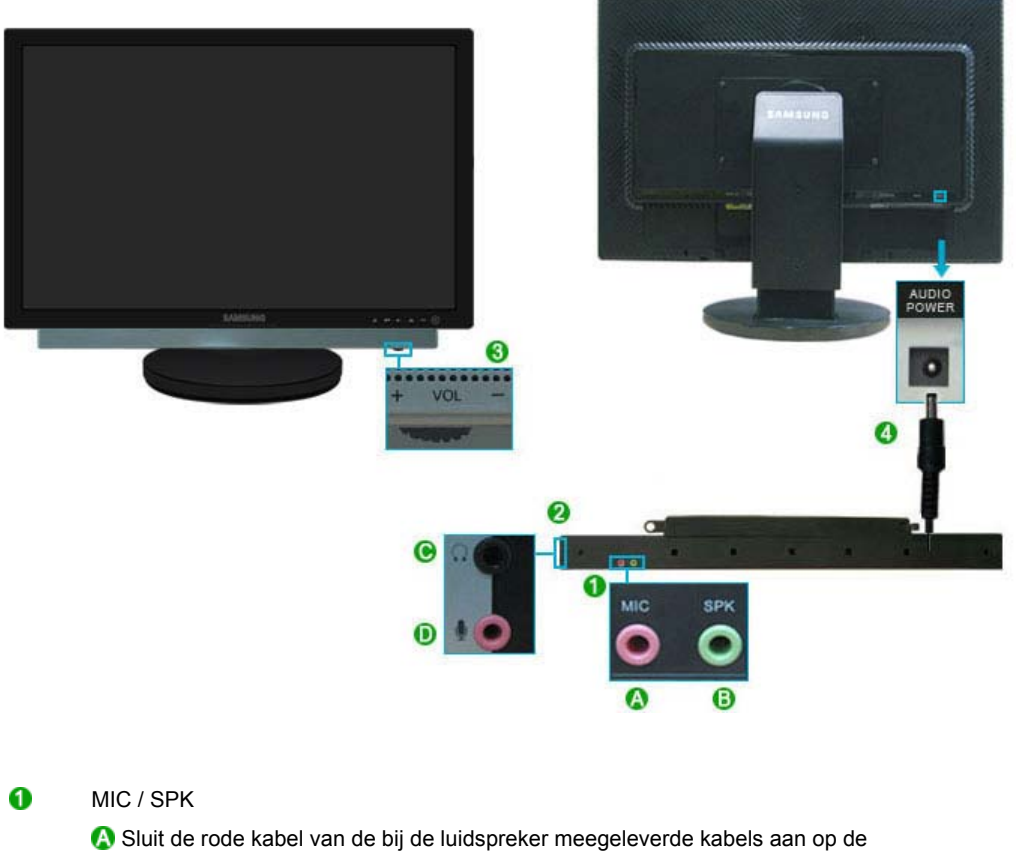

geluidsaansluiting aan de achterkant van uw computer. Sluit het andere uiteinde aan op de rode aansluiting achterop de luidspreker.
Sluit de lichtgroene kabel van de bij de luidspreker meegeleverde kabels aan op de

geluidsaansluiting aan de achterkant van uw computer. Sluit het andere uiteinde aan op de groene aansluiting achterop de luidspreker.

```
2 🖓 🤉 🖉
```

Een hoofdtelefoon kunt u aansluiten op de zwarte aansluiting aan de rechterkant van de luidspreker. Een microfoon kunt u aansluiten op de rode aansluiting aan de rechterkant van de luidspreker.

Ooor onderdeel (+, -) in de richting te bewegen zoals aangegeven in de afbeelding hieronder, schakelt u de luidspreker in en zet u het geluid harder.

Sluit de voedingskabel van de luidspreker aan op de zwarte uitgang van het beeldscherm. Deze luidspreker wordt niet aangesloten op een externe voeding. De luidspreker moet op een beeldscherm aangesloten worden voor stroom.

Kabels aansluiten De standaard gebruiken

## De standaard gebruiken

Schuifstandaard

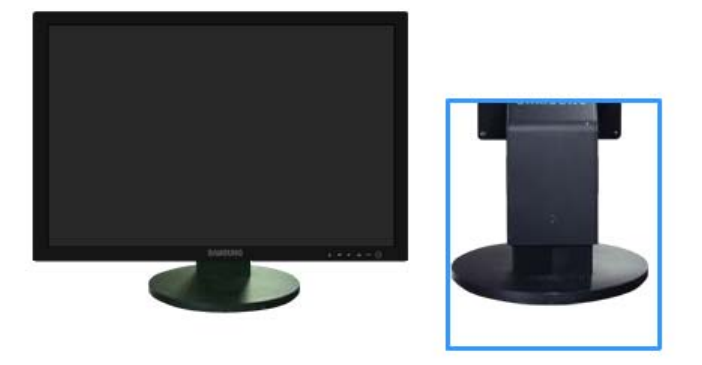

A Pin om standaard vast te zetten

## Swivel stand

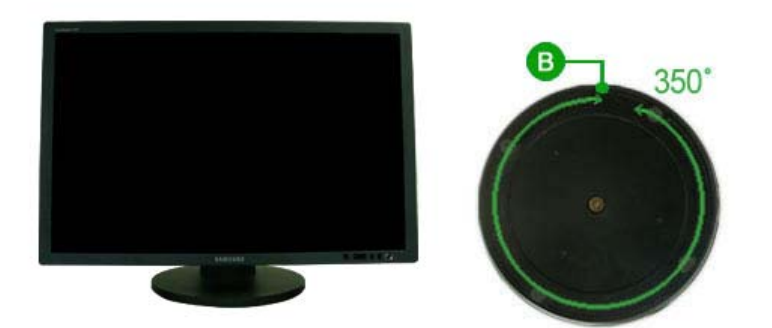

 Met behulp van (<sup>1</sup>),kunt u de monitor links en rechts draaien onder een hoek van maximaal 350° om hem in de breedte goed in te stellen. Het rubber onder de standaard voorkomt dat de monitor glijdt.

Als u de monitor probeert te draaien terwijl de voedingskabel op de monitor is

### aangesloten, kan de voedingskabel beschadigd raken

#### Kantelhoek

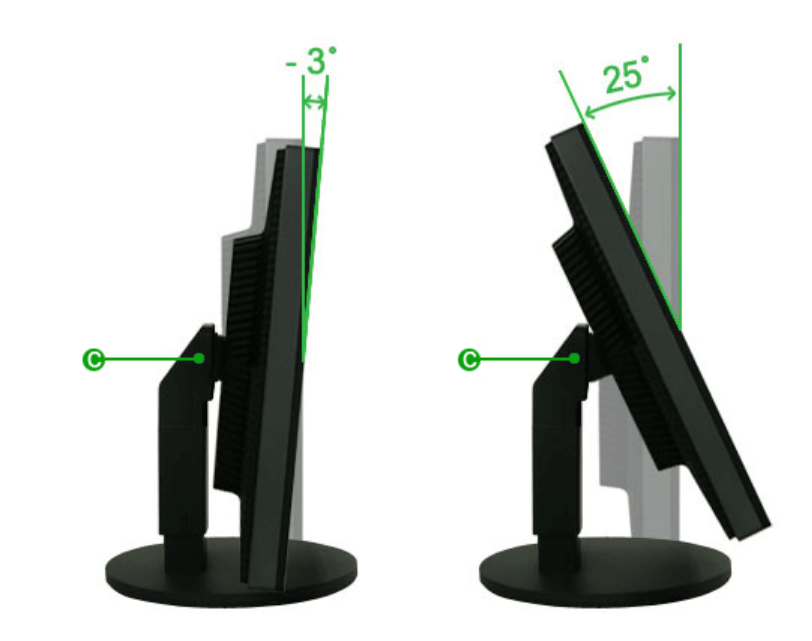

Met (), kunt u de kanteling verstellen tussen 3° voorwaarts en 25° achterwaarts tot de beste kijkhoek wordt bereikt.

De voet vastmaken

Op deze monitor kunt u een montagebeugel aansluiten van 200 mm x 100 mm (conform VESA).

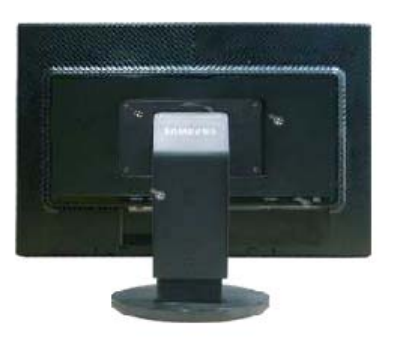

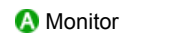

(B) Montagebeugel (Optioneel)

- 1. Zet uw monitor uit en trek het netsnoer eruit.
- 2. Leg het beeldscherm van de LCD-monitor op een vlakke ondergrond en plaats hieronder een zacht kussen om het beeldscherm te beschermen.

3. Verwijder de vier schroeven en vervolgens de voet van de LCD-monitor.

\*

- 4. Zorg er voor dat de vier gaatjes in de montagebeugel gelijkvallen met de vier gaatjes van de bevestigingsplaats en draai de vier schroeven hierin vast, die samen geleverd worden met de wandmontagebeugel of andere soorten bevestigingsbeugels.
  - Gebruik geen schroeven die langer zijn dan de standaardgrootte. Grotere schroeven kunnen de binnenkant van de monitor beschadigen.
    - Voor muurbevestigingen die niet voldoen aan de standaardschroefspecificaties van VESA, kan de lengte van de schroeven verschillen afhankelijk van de specificaties.
    - Gebruik geen schroeven die niet overeenkomen met de standaardschroefspecificaties van VESA.
       Zet de schroeven niet te strak vast, want hierdoor kan het apparaat beschadigd raken of kan het apparaat vallen, wat kan leiden tot persoonlijk letsel.
       Samsung is niet aansprakelijk voor dit soort ongelukken.
    - Samsung is niet aansprakelijk voor schade aan het apparaat of persoonlijk letsel wanneer een niet-VESA of onbekende muurbevestiging wordt gebruikt of wanneer de consument de installatie-instructies niet goed heeft opgevolgd.
    - Om de monitor aan een muur te bevestigen, dient u de muurbeugelset aan te schaffen waarmee u de monitor op minimaal 10 cm afstand van het muuroppervlak kunt monteren.
      - Neem voor meer informatie contact op met het dichtstbijzijnde Service Center van Samsung. Samsung Electronics is niet verantwoordelijk voor eventuele schade die veroorzaakt wordt door het gebruik van een andere voet dan aangegeven.
      - Gebruik de wandsteun overeenkomstig de internationale normen.

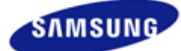

|                          | De kleur en het uiterlijk v<br>variëren afhankelijk van h<br>specificaties kunnen zono<br>gewijzigd met als doel he | van het apparaat kunnen<br>et model, en de product-<br>ler voorgaand bericht worden<br>et product te verbeteren. |                       |
|--------------------------|----------------------------------------------------------------------------------------------------|----------------------------------------------------------------------------------------------------|-----------------------|
| Veiligheidsvoorschriften | Inleiding                                                                                                    | Aansluitingen                                                                                                    | De software gebruiken |
| De monitor aanpassen     | Problemen oplossen                                                                                                  | Specificaties                                                                                                    | Informatie            |

Hetstuurprogramma voor de monitor installeren Natural Color MagicTune™

## Het stuurprogramma voor de monitor installeren

Wanneer het besturingssysteem naar het stuurprogramma voor het beeldscherm vraagt, doet u de meegeleverde cd in het cd-rom-station van de computer. De installatieprocedure van het stuurprogramma is niet voor alle besturingssystemen hetzelfde. Volg de aanwijzingen van het besturingssysteem dat u gebruikt. U kunt ook een lege diskette klaarleggen en het stuurprogramma (driver) downloaden van de hieronder aangegeven Internet website. Website :http://www.samsung.com/ (Wereldwijd) http://www.samsung.com/monitor (VS) http://www.samsung.com/itor (Korea) http://www.samsungmonitor.com.cn/ (China)

D Het stuurprogramma voor de monitor installeren (Automatisch)

- 1 Leg de cd in het cd-rom-station.
- Ø Klik op "Windows".
- 8 Selecteer uw monitor in de lijst en klik vervolgens op de knop "OK".

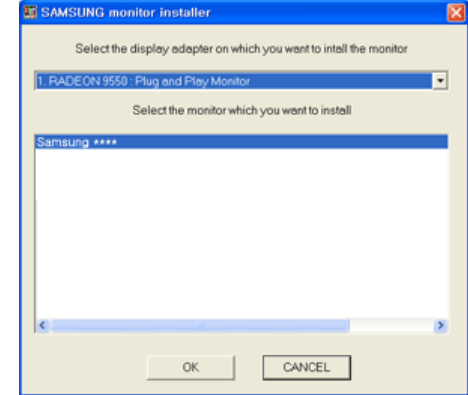

4

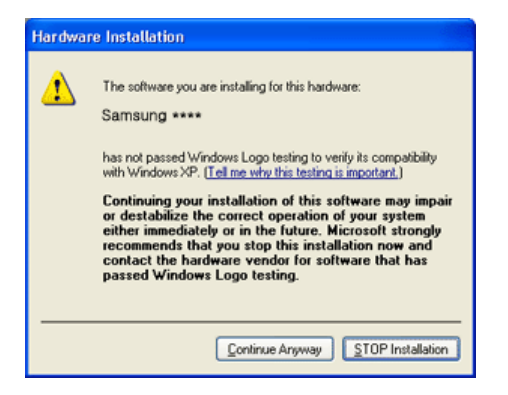

 Het stuurprogramma van deze monitor is een geregistreerd MS-logo en kan geen schade aan uw systeem veroorzaken.
 Het geregistreerd stuurprogramma wordt op de Samsung Monitor Homepage geplaatst

http://www.samsung.com/

- 6 Het stuurprogramma is succesvol geïnstalleerd.
- Het stuurprogramma voor de monitor installeren (Handleiding)

Windows Vista | Windows XP | Windows 2000 | Windows ME | Windows NT | Linux

- D besturingssysteem Microsoft® Windows Vista™ ▲
  - I Plaats de cd met gebruikershandleiding in uw cd-rom-station.
  - Klik op (Start) en dan op "Configuratiescherm". Dubbelklik vervolgens op "Vormgeving aan persoonlijke voorkeur aanpassen".

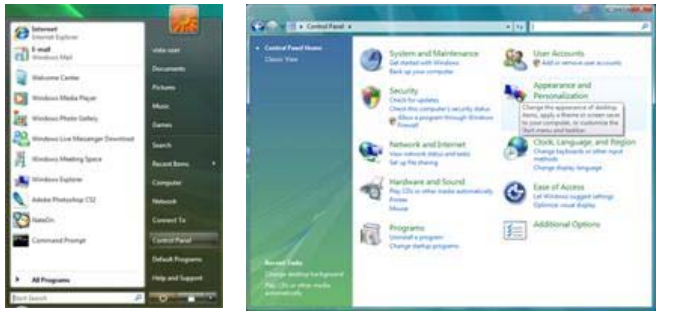

8 Klik op "Persoonlijke instellingen" en dan op "Beeldscherminstellingen".

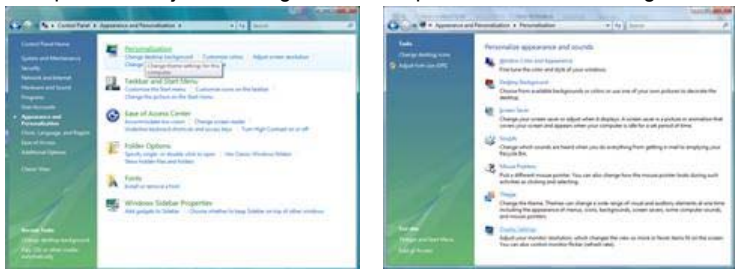

4

| Contraction of the second second se |                                             |                                      |                                              |
|----------------------------------------------------------------------------------------------------|---------------------------------------------|--------------------------------------|----------------------------------------------|
| oner 1                                                                                                    |                                             |                                      |                                              |
| Drag the icons to match y                                                                                                    | our monitors.                               | 1                                    | dentify Monitors                             |
|                                                                                                    | 1                                           |                                      |                                              |
| L. (Multiple Monitors) on                                                                                                    | NVIDIA Geforce 66                           | 0 LE (Microsoft                      | t Corporation - •                            |
| 1. (Multiple Monitors) on<br>(2) It is is my main monito<br>(2) Extend the Sealitop and                                                                                                    | NVIDIA Geforce 660<br>or<br>o this monther  | 0 LE (Microsof                       | t Corporation - •                            |
| 1. (Multiple Monitors) on<br>[2] [Ins is my main monito<br>[2] [stend the Seditop and<br>Besolution:                                                                                                    | NVIDIA GeForce 660<br>IF<br>In this monitor | 0 LE (Microsoft                      | t Corporation • •                            |
| L (Multiple Monitors) on<br>[7] [Ivis is my main monits<br>[7] Extend the deultop and<br>Besolutions<br>Low                                                                                                    | NVIDIA GeForce 661                          | 0 LE (Microsof<br>Colo<br>ligh (Hig) | t Corporation - •<br>m<br>hert (32 bit) •    |
| Ohultiple Moniton) on     Ohultiple Moniton on     Ohultiple Moniton on     Ohultiple in the dealerop ant     Besolutions     Low     1280 by 102                                                                                                    | NNIDLA GeForce 660<br>III<br>               | 0 LE (Microsof<br>Colo<br>Ligh High  | t Corporation - •<br>rs<br>hest (32 bit) •   |
| (Multiple Monitors) on     (2) [Ins is my main month     (2) [Ins is my main month     (2) [Inset the dealtop and     Beschutors     Loss     1380 by 102     How deal get the best dag                                                                                                    | NVIDIA Geforce 660<br>This resolution<br>   | 0 LE (Microsoft<br>Sph High          | n:<br>n:<br>hest (32 bit)<br>canced Settings |

6 Klik in het tabblad "Beeldscherm" op "Eigenschappen". Indien de knop "Eigenschappen" niet beschikbaar is, is de configuratie van uw beeldscherm voltooid. Het beeldscherm kan gebrukt worden zoals het is.

Als het bericht "Uw toestemming is nodig..." wordt weergegeven (zie onderstaande afbeelding), klikt u op "Doorgaan".

| Generic PnP Monitor and NVIDIA GeForce 6600 LE (Microsoft Co                                    | User Account Centrol                                                         |
|-------------------------------------------------------------------------------------------------|------------------------------------------------------------------------------|
| Adapter Monitor Troubleshoot: Color Management<br>Monitor Type<br>Generic PriP Monitor          | Windows needs your permission to contionue.                                  |
| Nonitor Settings<br>Spreen refresh rate:<br>60 Hertz:                                           | Device Properties     Microsoft Windows      Details     Continue     Cancel |
| monter carrot dealer correctly. This may lead to an unusable<br>deplay and/or damaged hardware. | User Account Control helps stop unauthorized changes to your computer.       |
| OK Cancel Apply                                                                                 |                                                                              |

Het stuurprogramma van deze monitor is een geregistreerd MS-logo en kan geen schade aan uw systeem veroorzaken.

Het geregistreerd stuurprogramma wordt op de Samsung Monitor Homepage geplaatst

#### http://www.samsung.com/

6 Klik in het tabblad "Stuurprogramma" op "Stuurprogramma bijwerken...".

| Seneral Driver Details                                                                                                    |                | General Driver Detail                                                                |                                                                                                    |
|----------------------------------------------------------------------------------------------------|----------------|--------------------------------------------------------------------------------------|----------------------------------------------------------------------------------------------------|
| Genetic HvP Montor<br>Device type: Montors<br>Manufacture: (Standard monitor types)<br>Location: on IVVDIA Genore 6600 LE | Maraselt Carpo | Generic Pri P I<br>Driver Provide<br>Driver Date<br>Driver Version<br>Digital Signer | Anter<br>Mursuuft<br>6/21/2006<br>6 0.0000 16386<br>mursuuft windows                               |
| Device status<br>This device is working property.                                                                         |                | Dijver Detais                                                                        | To vew details about the driver lifes.<br>To update the driver adhware for this device.            |
|                                                                                                    |                | Bol Back Driver                                                                      | Deables the selected device.<br>Deables the selected device.<br>To uninitial the device (Advanced) |

Selecteer het vakje "Op mijn computer naar stuurprogramma's zoeken" en klik op "Ik wil kiezen uit een lijst met apparaatstuurprogramma's op mijn computer".

| ant to search for driver software?                                                                              | Browse for driver software on your computer                                                                                                    |
|----------------------------------------------------------------------------------------------------|----------------------------------------------------------------------------------------------------|
| tomatically for updated driver software<br>learny you compute and the blevet for the triad drive software<br>on | Servit-Net always physics in this location.                                                                                                    |
| y Completer for infree addition                                                                                 | Let me pick from a list of device drivers on my computer<br>The for will their institled drive software competitive with the device, and all driver<br>software in the same outgopy to the device. |
|                                                                                                    | Let may pick from a list of device division on the computer<br>This for all their and the first indevice scenario with with the device, an<br>unifware in the same category as the device.         |

<sup>8</sup> Klik op "Bladeren..." en selecteer de map (bijvoorbeeld D:\Drive) waar het installatiebestand van

het stuurprogramma staat. Klik op "OK".

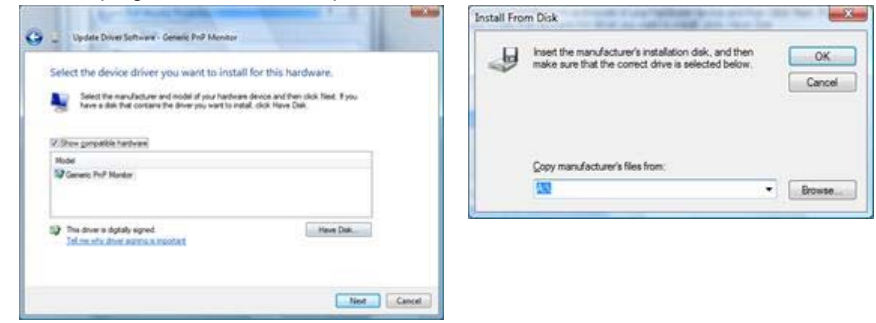

9 Selecteer uit de lijst met beeldschermen het model dat overeenkomt met uw beeldscherm en klik op "Volgende".

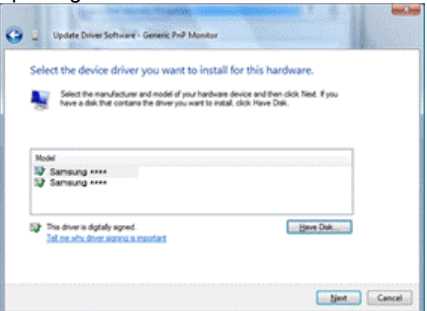

0 Klik op "Sluiten"  $\rightarrow$  "Sluiten"  $\rightarrow$  "OK"  $\rightarrow$  "OK" in de schermen die vervolgens verschijnen.

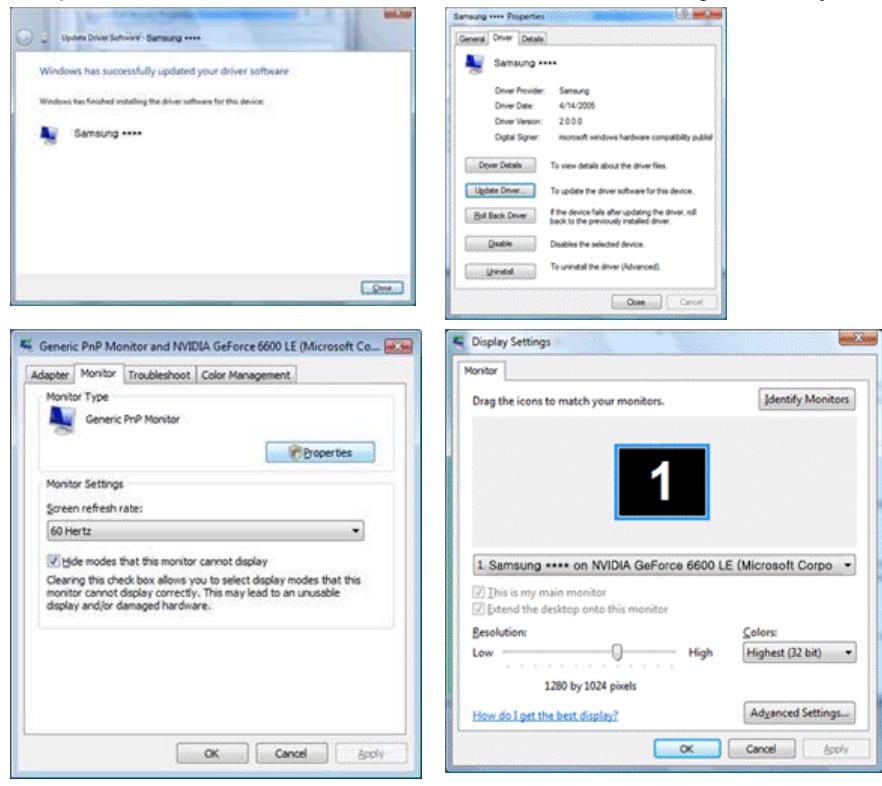

besturingssysteem Microsoft<sup>®</sup> Windows<sup>®</sup> XP

Leg de cd in het cd-rom-station.
 2

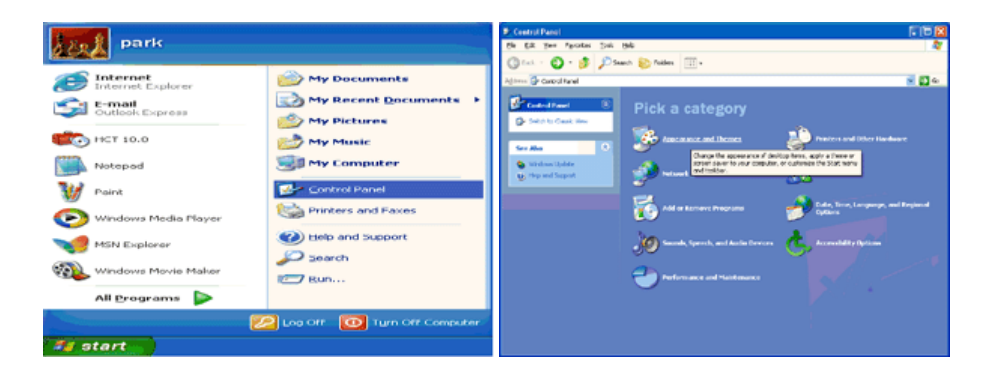

8 Klik op het pictogram "Beeldscherm" en selecteer het tabblad "Instellingen" en klik aansluitend op "Geavanceerd...".

| P Appearance and Tremes                                                                                                    | E 🗆 🕰 | Display Properties                              |
|----------------------------------------------------------------------------------------------------|-------|-------------------------------------------------|
| ph £# 2++ Aproxes 2++ 500<br>@tal.+ ① : ≸ ♪ Sauch 800 Nobes 31+                                                                                                    | 4     | Themes Desktop Screen Saver Appearance Settings |
| Construction       Construction       Construction         Construction       Construction       Construction         Construction       Construction       Co | # D+  | Themes Desktop Screen Saver Appearance Settings |
|                                                                                                    |       | Instaleshoot Advenced     OK Cencel Apply       |

6 Klik op de knop "Eigenschappen" van het tabblad "Monitor" en selecteer het tabblad "Stuurprogramma".

| Plug and Play Monitor and 3D Prophet III Properties 👘 😰 🔯                                                                                                    | Plug and Play Monitor Properties                                                                                                    | 2 23   |
|----------------------------------------------------------------------------------------------------|----------------------------------------------------------------------------------------------------|--------|
| GeForce3 Device Selection Color Correction<br>General Adapter Monitor Troubleshoot Color Management<br>Monitor type<br>Plug and Play Monitor<br>Properties<br>Screen refresh rate:                                                       | General Driver<br>Plug and Flay Monitor<br>Device type: Monitors<br>Manufacture: (Standard monitor types)<br>Location: on 3D Prophet III |        |
| 60 Hertz     Hide modes that this monitor cannot display     Learing this check box allows you to select display modes that this     monitor cannot display correctly. This may lead to an unusable display     and/or damaged hardware. | The service is working property.<br>If you are having problems with this device, click Troubleshoot to<br>start the troubleshooter.<br>  |        |
| OK Cancel darely                                                                                                    | Device unage:<br>Use this device (enable)                                                                                                | Cancel |

6 Klik op "Bijwerken...", selecteer "Install from a list or..." en klik aansluitend op knop "Volgende".

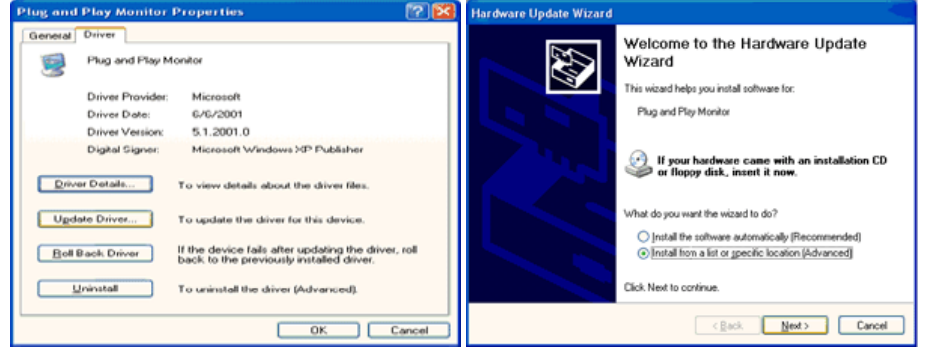

6

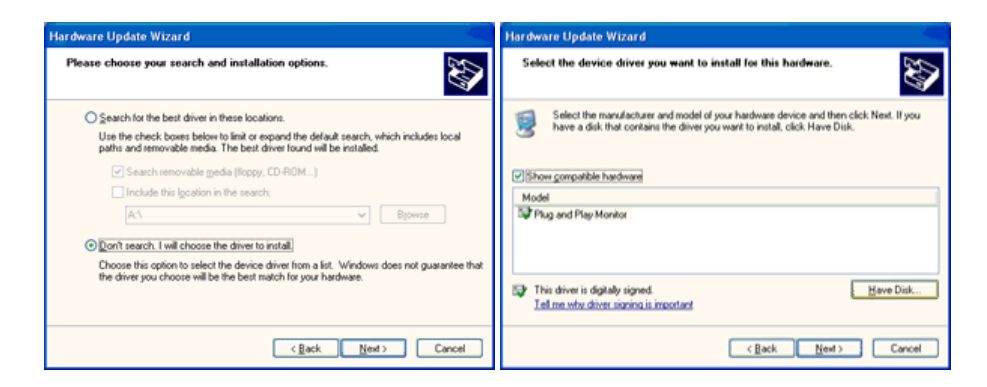

Klik op de knop "Bladeren", selecteer het A:(D:\station) en selecteer uit de lijst uw monitor, klik aansluitend op de knop "Volgende".

| Install F | rom Disk                                             |                | Hardware Update Wizard                                                                                                    |
|-----------|------------------------------------------------------|----------------|----------------------------------------------------------------------------------------------------|
| E         | locat the manufacturar's installation dels, and then |                | Select the device driver you want to install for this hardware.                                                                                                   |
| 4         | make sure that the correct drive is selected below.  | OK<br>Cancel   | Select the menufacturer and nodel of your hardware device and then click. Next, If you have a disk that contains the driver you want to install, click Have Disk. |
|           |                                                      |                | Model<br>Samsung ****                                                                                                    |
|           | Copy manufacturer's files from:                      |                | This driver is not digitally signed! <u>Have Disk.</u> <u>I all me why driver signing is important</u>                                                            |
|           |                                                      | <u>B</u> rowse | < Back Next > Cancel                                                                                                    |

8 Als u het volgende scherm ziet, klikt u op de knop "Continue Anyway" (Toch doorgaan). Klik vervolgens op "OK".

| Hardwa | re Installation                                                                                                    |
|--------|----------------------------------------------------------------------------------------------------|
| 1      | The software you are installing for this hardware:<br>Samsung ****<br>has not passed Windows Logo testing to verify its compatibility<br>with Windows XP. ( <u>Tell me who this testing is important</u> .)<br>Continuing your installation of this software may impair<br>or destabilize the correct operation of your system<br>either immediately or in the future. Microsoft strongly<br>recommends that you stop this installation now and<br>contact the hardware vendor for software that has<br>passed Windows Logo testing. |
|        | Continue Anyway STOP Installation                                                                                                    |

× Het stuurprogramma van deze monitor is een geregistreerd MS-logo en kan geen schade aan uw systeem veroorzaken.

Het geregistreerd stuurprogramma wordt op de Samsung Monitor Homepage geplaatst

http://www.samsung.com/

0

| Rik op de knop olditen en daama een paark                                                                                                |                                                                                                    |
|----------------------------------------------------------------------------------------------------|----------------------------------------------------------------------------------------------------|
| Hardware Update Wizard                                                                                                    | Samsung ***** 😰 🔀                                                                                                    |
| Completing the Hardware Update<br>Utwicard has finished installing the software for:<br>SamsUng ****<br>Cick Finish to close the wizerd. | General       Driver         Samsung ****       Driver Provider:         Driver Datal:       3/11/2001         Driver Version:       1.0.0         Driver Version:       Not digitally signed         Driver Datals       To view details about the driver files.         Update Driver       To update the driver for this device.         Boil Back Driver       If the device fails after updating the driver, roll back to the previously installed driver.         Uprinstall       To upinate the driver for the driver for the second driver. |
| < Back Finish Cancel                                                                                                    | Close Cancel                                                                                                    |
|                                                                                                    |                                                                                                    |

#### Klik op de knop "Sluiten" en daarna een paar keer op "OK".

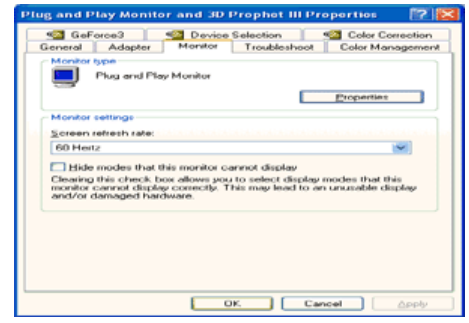

- 0 Het stuurprogramma is succesvol geïnstalleerd.
- besturingssysteem Microsoft<sup>®</sup> Windows<sup>®</sup> 2000

Als het bericht "Kan digitale handtekening niet vinden" niet verschijnt op uw monitor, volg dan de volgende stappen.

- Klik op de knop "OK" in het venster "Schijf plaatsen".
- 8 Klik op de knop "Bladeren" in het venster "File needed".
- 8 Selecteer A:(D:\station), klik op de knop "Openen" en aansluitend op de knop "OK".

Hoe te installeren

- 6 Klik achtereenvolgens op "Start", "Instellingen", "Configuratiescherm".
- Ø Dubbelklik op het pictogram "Weergave".
- 8 Selecteer het tabblad "Instellingen" en klik aansluitend op "Geavanceerd...".
- 4 Selecteer de optie "Monitor".

1e Als de knop "Eigenschappen" niet toegankelijk is, betekent dit dat uw monitor op de voorbeeld : juiste wijze geconfigureerd is. Stop dan de installatie.

2e Als de knop "Eigenschappen" wel toegankelijk is, klikt u op "Eigenschappen" en volgt u voorbeeld : de volgende stappen.

- 6 Klik op "Stuurprogramma", vervolgens op "Bijwerken..." en aansluitend op "Volgende".
- 6) Selecteer de optie "Een lijst met bekende stuurprogramma's voor dit apparaat weergeven, zodat ik een specifiek stuurprogramma kan kiezen". Klik vervolgens op "Volgende" en aansluitend op "Diskette...".
- Klik op "Bladeren" en selecteer A:(D:\station).
- 8 Klik op "Openen" en aansluitend op "OK".
- 9 Selecteer de gewenste monitor en klik tweemaal achter elkaar op "Volgende".
- 6 Klik op "Voltooien" en tenslotte op "Sluiten".

Als u het venster "Kan digitale handtekening niet vinden" wel te zien krijgt, klikt u op de knop "Ja" en achtereenvolgens op "Voltooien" en "Sluiten".

- besturingssysteem Microsoft<sup>®</sup> Windows<sup>®</sup> Millennium <sup>▲</sup>
  - 6 Klik achtereenvolgens op "Start", "Instellingen", "Configuratiescherm".
  - Ø Dubbelklik op het pictogram "Weergave".
  - 8 Selecteer het tabblad "Instellingen" en klik aansluitend op "Geavanceerd...".
  - 4 Selecteer het tabblad "Monitor".
  - 6 Klik op de knop "Wijzigen".
  - 6 Selecteer de optie "De locatie van het stuurprogramma opgeven" en klik op "Volgende".
  - Selecteer de optie "Een lijst van alle stuurprogramma's op een speciale locatie..." en klik vervolgens op de knop "Volgende".
  - 8 Klik op de knop "Diskette".
  - Specificeer A:\(D:\station) en klik aansluitend op de knop "OK".
  - 0 Selecteer de optie "Alle hardware weergeven", selecteer de gewenste monitor en klik op "OK".
  - Ikik op "Sluiten" en aansluitend op "OK". Sluit het dialoogvenster "Eigenschappen voor Beeldscherm" af.
- besturingssysteem Microsoft<sup>®</sup> Windows<sup>®</sup> NT <sup>▲</sup>
  - 1 Klik achtereenvolgens op "Start", "Instellingen", "Configuratiescherm" en dubbelklik aansluitend op het pictogram "Beeldscherm".

- 2 Klik in het venster Display Registration Information op het tabblad "Instellingen" en aansluitend op "All Display Modes".
- 8 Selecteer een instelling die u wenst te gebruiken (Resolutie, Aantal kleuren en Verticale frequentie) en klik op "OK".
- 4 Klik op "Apply (Toepassen)" als het scherm normaal werkt nadat u op Test geklikt hebt. Als het beeld niet goed is, verander dan de instelling (lagere resolutie, kleur of frequentie).
- Als u geen instellingsmogelijkheid heeft bij All Display Modes, selecteer dan de resolutie en verticale frequentie volgens de Vooraf ingestelde displaymodiScherminstellingen in de gebruiksaanwijzing.
- Het besturingssysteem Linux A

Om het X-Venster te kunnen uitvoeren, dient u eerst het X86Config-bestand aan te maken.

- Druk bij het eerste en tweede scherm op de Enter-toets, nadat het X86Config-bestand is uitgevoerd.
- Ø In het derde scherm stelt u uw muis in.
- 8 Selecteer een muis voor uw computer.
- In het volgende scherm selecteert u een toetsenbord.
- 6 Selecteer een toetsenbord voor uw computer.
- In het volgende scherm stelt u uw monitor in.
- 🕖 Stel eerst de horizontale frequentie voor uw monitor in. (U kunt de frequentie meteen invoeren.)
- 8 Stel de verticale frequentie voor uw monitor in. (U kunt de frequentie meteen invoeren.)
- Over het type monitor in. Deze informatie heeft geen invloed op de uitvoering van het X-Venster.
- 0 U bent klaar met het instellen van uw monitor.
  - Voer het X-Venster uit nadat u eventuele andere hardware instellingen heeft ingesteld.

## Natural Color

Het softwareprogramma Natural Color

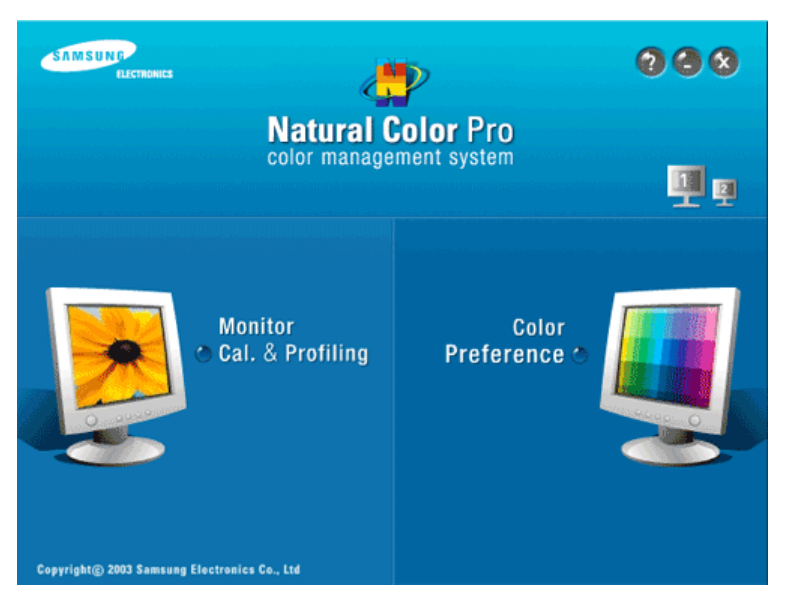

Een vrij nieuw probleem is dat de kleuren van afdrukken, gescande afbeeldingen en foto's uit een digitale camera kunnen afwijken van de kleuren die door een monitor worden weergegeven. Het programma Natural Color is de oplossing voor dit probleem. Dit kleurbeheer systeem is ontwikkeld door Samsung Electronics in samenwerking met het Korea Electronics & Telecommunications Research Institute (ETRI). Dit systeem is alleen verkrijgbaar voor Samsung monitoren en zorgt ervoor dat de kleuren van de monitor gelijk zijn aan die van de ingelezen en afgedrukte afbeeldingen. Zie voor meer informatie de keuze Help (F1) in het programma Natural Color.

Zo installeert u Natural Color

Doe de bij uw Samsung monitor geleverde cd-rom in het cd-rom-station. Het eerste venster van het installatieprogramma verschijnt. Klik in dit venster op Natural Color om het programma te installeren.

Het stuurprogramma voor de monitor installeren Natural Color MagicTune™

Om het programma handmatig te installeren voert u de cd die bij de Samsung monitor zat in het cdromstation, klikt u op [Start] en selecteert u [Run...] ([Uitvoeren...]). Toets in: D:\Color\NCProSetup.exe en druk op de [Enter] toets. (Als het cd-rom-station een andere letteraanduiding heeft, gebruikt u die in plaats van D:\)

Zo verwijdert u Natural Color

Selecteer "Setting" (Instellingen) / "Control Panel" (Configuratiescherm) in het menu "Start" en dubbelklik dan op "Add/Delete a program" (Software). Selecteer Natural Color in de lijst en klik op de knop [Toevoegen/verwijderen], [Wijzigen/verwijderen] of [Verwijderen].

> MagicTune™ Het stuurprogramma voor de monitor installeren Natural Color

## MagicTune™

## ::::: Installeren

- 1. Plaats de installatie-cd in het Cd-romstation.
- Klik op het installatiebestand van MagicTune™ 2.
- 3. Selecteer de taal voor de installatie en klik op "Next".
- 4.
- Wanneer de installatiewizard verschijnt, klikt u op "Next" (Volgende). Selecteer "I accept the terms of the license agreement" om de licentieovereenkomst te accepteren. 5.
- 6. Kies een map waarin u het programma MagicTune™ wilt installeren.
- 7. Klik op "Install".
- Het venster "Installation Status" verschijnt. 8.
- 9. Klik op "Finish".
- Zodra de installatie is voltooid, verschijnt het uitvoerbare pictogram MagicTune™ op uw bureaublad. 10.

Dubbelklik op het pictogram om het programma te starten.

..... Het kan zijn dat het pictogram MagicTune™ niet verschijnt als gevolg van de specificaties van de pc of monitor. Druk in dit geval op F5.

## Magictune

#### Installatieproblemen (MagicTune™)

De installatie van MagicTune™ kan worden beïnvloed door diverse factoren, zoals videokaart, moederbord en netwerkomgeving.

Magetups

| Systeemvereister | n |
|------------------|---|
|------------------|---|

#### Besturingssystemen

- Windows 2000
- Windows XP Home Edition
- Windows XP Professional
- Windows Vista™

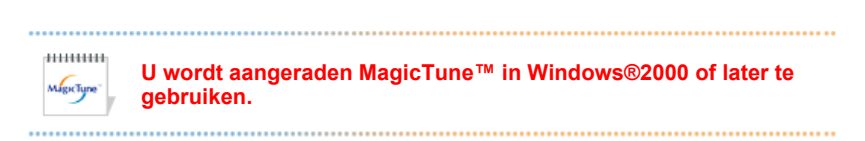

#### Hardware

32MB geheugen of meer

- · 60MB vaste-schijfruimte of meer
- \* Breng een bezoek aan de MagicTune™ website voor meer informatie.

## **::::: Verwijderen**

MagicTune<sup>™</sup> kan alleen worden verwijderd met behulp van de optie Program Add/Remove (programma toevoegen/verwijderen) op het Configuratiescherm van Windows®.

Voer de volgende stappen uit om MagicTune™ te verwijderen.

- 2. Klik in het configuratiescherm op het pictogram Software.
- Blader in het volgende scherm naar "MagicTune™". Klik hierop om het te selecteren.
- 4. Klik op de knop "Wijzigen/Verwijderen" om het programma te verwijderen.
- 5. Klik op "Ja" om het verwijderingsproces te starten.
- 6. Wacht totdat het dialoogvenster "Verwijdering voltooid" verschijnt.

Bezoek de MagicTune<sup>™</sup> website voor technische ondersteuning voor MagicTune<sup>™</sup>, FAQ's (vaakgestelde vragen en antwoorden) en software upgrades.

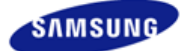

|                          | De kleur en het uiterlijk v<br>variëren afhankelijk van h<br>specificaties kunnen zono<br>gewijzigd met als doel he | van het apparaat kunnen<br>et model, en de product-<br>ler voorgaand bericht worden<br>et product te verbeteren. |                       |
|--------------------------|----------------------------------------------------------------------------------------------------|----------------------------------------------------------------------------------------------------|-----------------------|
| Veiligheidsvoorschriften | Inleiding                                                                                                    | Aansluitingen                                                                                                    | De software gebruiken |
| De monitor aanpassen     | Problemen oplossen                                                                                                  | Specificaties                                                                                                    | Informatie            |
|                          |                                                                                                    |                                                                                                    |                       |

O De monitor aanpassen

Bedieningstoetsen Directe functies OSD-functies

## Bedieningstoetsen

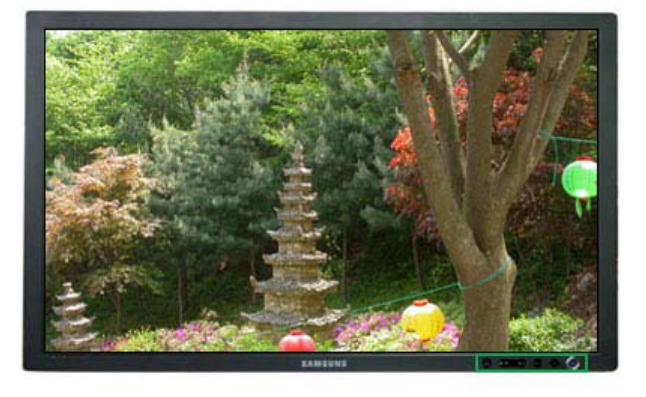

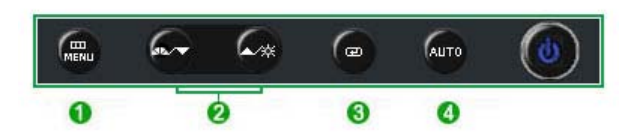

- Hiermee opent u het OSD-menu. Deze optie wordt ook gebruikt om het OSD-menu af te sluiten of om terug te keren naar het vorige menu.
- ② [▼/▲] Met deze knoppen kunt u onderdelen in het menu selecteren en aanpassen.
- (Image) Openen en vervolgens een menu-onderdeel te activeren.
- [AUTO] Als de knop "AUTO" is ingedrukt, verschijnt het scherm automatische instelling, zoals is weergegeven in het midden van het scherm.

Bedieningstoetsen Directe functies OSD-functies

## Directe functies

D AUTO

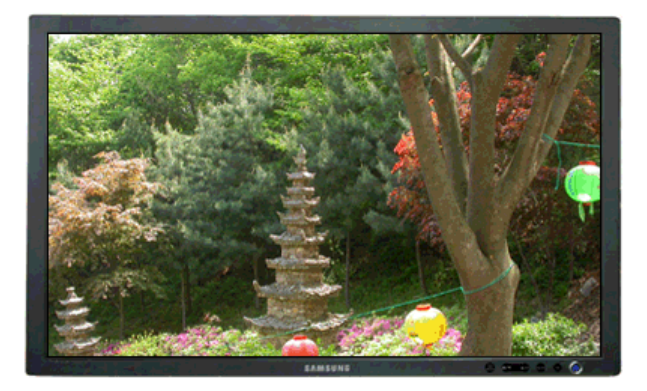

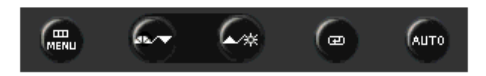

| Menu | Beschrijving                                                                                                    |
|------|----------------------------------------------------------------------------------------------------|
|      | Als de knop "AUTO" is ingedrukt, verschijnt het scherm automatische instelling,<br>zoals is weergegeven in het midden van het scherm.<br>Met Auto-afstellen stelt de monitor zich automatisch af op het inkomende analoge<br>signaal. De waarden voor fine (fijn),coarse (basis) en position (positie) worden<br>automatisch aangepast.<br>(Alleen beschikbaar in analoge modus) |
| AUTO | Om de automatische-aanpassingsfunctie nauwkeuriger af te stemmen, moet u de AUTO PATTERN terwijl de aan staat.                                                                                                    |
|      | <ul> <li>Als de automatische regeling niet correct werkt, drukt u nogmaals op de knop<br/>"AUTO" om het beeld nauwkeurig te regelen.</li> </ul>                                                                                                    |
|      | Als u de resolutie in het regelpaneel wijzigt, wordt de functie "AUTO"<br>automatisch gestart.                                                                                                    |

OSD vergrendelen & ontgrendelen

Als u na het vergrendelen van de OSD op de knop AUTO drukt

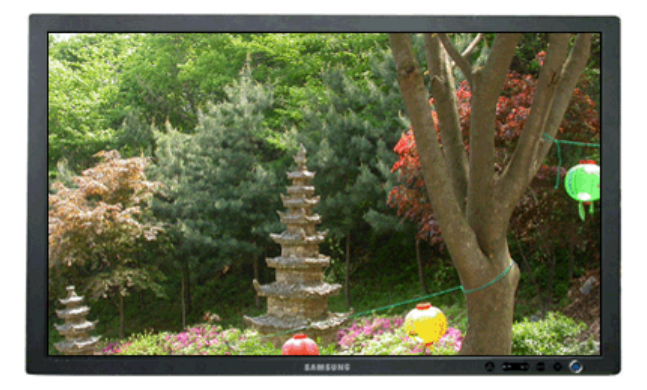

![](_page_35_Picture_1.jpeg)

Als u na het vergrendelen van de OSD op de knop MENU drukt

![](_page_35_Picture_3.jpeg)

![](_page_35_Picture_4.jpeg)

#### Menu

#### Beschrijving

Dit is de functie waarmee de OSD wordt vergrendeld zodat u de huidige instellingenstatus kunt behouden en anderen deze instellingen niet per ongeluk kunnen wijzigen.

**Locked(Vergrendelen)** : Houd de knop Menu meer dan vijf (5) seconden ingedrukt om de vergrendelingsfunctie voor OSD te activeren.

OSD vergrendelen & ontgrendelen

**Unlock(Ontgrendelen)** : Houd de knop Menu meer dan vijf (5) seconden ingedrukt om de vergrendelingsfunctie voor OSD uit te schakelen.

Hoewel de OSD-vergrendelingsfunctie is geactiveerd, kunt u evengoed de helderheid en het contrast bijstellen en MagicBright () bijstellen met behulp van de knop Direct.

![](_page_36_Picture_0.jpeg)

![](_page_36_Picture_1.jpeg)

#### Menu

#### Beschrijving

![](_page_36_Picture_4.jpeg)

Druk nogmaals op de MagicBright™-knop om de beschikbare opties te bekijken. - Zeven verschillende modi (Custom/Text/Internet/Game/Sport/Movie/Dynamic Contrast)

Brightness

![](_page_36_Picture_7.jpeg)

![](_page_36_Picture_8.jpeg)

#### Menu

Beschrijving

Brightness

Als het OSD-menu niet geactiveerd is op het scherm, druk dan op de knop om de helderheid in te stellen.

## SOURCE

![](_page_37_Picture_1.jpeg)

![](_page_37_Picture_2.jpeg)

![](_page_37_Picture_3.jpeg)

Bedieningstoetsen Directe functies OSD-functies

## OSD-functies

|     | Picture     | Brightness  | Contrast    |               |              |              |
|-----|-------------|-------------|-------------|---------------|--------------|--------------|
| 0   | Color       | MagicColor  | Color Tone  | Color Control | Gamma        |              |
| 0   | Image       | Coarse      | Fine        | Sharpness     | H-Position   | V-Position   |
|     | OSD         | Language    | H-Position  | V-Position    | Transparency | Display Time |
| 898 | Setup       | Auto Source | Image Reset | Color Reset   |              |              |
|     | Information |             |             |               |              |              |

Picture (Niet beschikbaar in de MagicBright™-modi Dynamic Contrast.) ▲

![](_page_38_Picture_0.jpeg)

![](_page_38_Picture_1.jpeg)

| Menu       | Beschrijving                                                                                                    | Afspelen/Stoppen |
|------------|----------------------------------------------------------------------------------------------------|------------------|
| Brightness | Met de on-screen menu's kunt u de helderheid geheel naar wens instellen.                                                                        |                  |
|            | $MENU \to \textcircled{el} \to \textcircled{el} \to \blacktriangle, \forall \to MENU$                                                           |                  |
| Contrast   | Met de on-screen menu´s kunt u het contrast geheel naar wens instellen.                                                                         |                  |
|            | $MENU \to \textcircled{\bullet} \to \underbar{\bullet}, \blacktriangledown \to \textcircled{\bullet} \to \bigstar, \blacktriangledown \to MENU$ | •••              |

Color (Niet beschikbaar in de MagicBright<sup>™</sup>-modi Dynamic Contrast.) ▲

![](_page_38_Picture_4.jpeg)

![](_page_38_Picture_5.jpeg)

|               | MagicColor is een nieuwe technologie die exclusief door<br>Samsung is ontwikkeld voor het verbeteren van de digitale<br>afbeelding en voor een betere weergave van de natuurlijke<br>kleuren zonder afbreuk te doen aan de beeldkwaliteit. |                                                                                                    |  |
|---------------|----------------------------------------------------------------------------------------------------|----------------------------------------------------------------------------------------------------|--|
| MagicColor    | <ol> <li>Off</li> <li>Demo</li> </ol>                                                                                                    | Keert terug naar de oorspronkelijke modus.<br>Bij het beeld aan de rechterkant is geen<br>MagicColor toegepast en bij het beeld aan de<br>linkerkant is wel MagicColor toegepast        |  |
|               | 🔞 Full                                                                                                    | Weergave van levendige natuurlijke kleuren<br>maar ook een extra heldere weergave van een<br>meer realistische natuurlijke huidskleur.                                                  |  |
|               | Intelligent                                                                                                    | Weergave van levendige, natuurlijke en extra heldere kleuren.                                                                                                    |  |
|               | $MENU \to \blacktriangle, \forall \to [$                                                                                                    | $\stackrel{\bullet}{\longrightarrow} \rightarrow \stackrel{\bullet}{\longrightarrow} \rightarrow \stackrel{\bullet}{\blacktriangle}, \forall \rightarrow MENU$                          |  |
| Color Tone    | De kleurtint ka<br>instellingen se                                                                                                    | n aangepast worden en u kunt een van de vier<br>lecteren - koud, normaal, warm en aangepast.                                                                                            |  |
|               | $MENU \to \blacktriangle, \forall \to [$                                                                                                    | $\textcircled{\bullet} \rightarrow \blacktriangle, \blacktriangledown \rightarrow \textcircled{\bullet} \rightarrow \bigstar, \blacktriangledown \rightarrow \textsf{MENU}$             |  |
| Color Control | Volg de volge<br>Blue kleuren i                                                                                                    | nde stappen om de afzonderlijke Red, Green,<br>n te stellenRed, Green, Blue                                                                                                    |  |
|               | $MENU \to \blacktriangle, \blacktriangledown \to [$                                                                                                    | $\stackrel{\bullet}{=}\rightarrow \bot, \forall \rightarrow \stackrel{\bullet}{=}\rightarrow \bot, \forall \rightarrow \stackrel{\bullet}{=}\rightarrow \bot, \forall \rightarrow MENU$ |  |
|               | Met gammacc<br>gewijzigd met                                                                                                    | rrectie wordt de helderheid van de kleuren<br>tussenlicht.                                                                                                    |  |
| Gamma         | - Mode 1<br>- Mode 2<br>- Mode 3                                                                                                    |                                                                                                    |  |
|               | MENU $\rightarrow \blacktriangle$ , $\psi \rightarrow 0$                                                                                                    | $ \rightarrow \underline{*}, \overline{*} \rightarrow  \rightarrow \underline{*}, \overline{*} \rightarrow \text{MENU}$                                                                 |  |

D 🔯 Image 📥

![](_page_39_Picture_2.jpeg)

![](_page_39_Picture_3.jpeg)

Afspelen/Stoppen

Menu

. . . . . .

Beschrijving

Verwijdert ruis, zoals verticale strepen. Door een Coarse-aanpassing (grof) kan het

| Coarse     | beeldgebied worden verschoven. Met het menu<br>Horizontal Control kunt u dit gebied weer naar het<br>midden terugplaatsen.                                                                                                    |    |
|------------|----------------------------------------------------------------------------------------------------|----|
| Fine       | MENU $\rightarrow \blacktriangle, \forall \rightarrow \textcircled{e} \rightarrow \textcircled{e} \rightarrow \bigstar, \forall \rightarrow MENU$<br>Verwijdert ruis, zoals horizontale strepen.<br>Indien de ruis zelfs na Fine tuning (fijnafstemming)<br>aanwezig blijft, herhaalt u deze procedure na het<br>instellen van de frequentie (kloksnelheid).<br>MENU $\rightarrow \bigstar, \forall \rightarrow \textcircled{e} \rightarrow \bigstar, \forall \rightarrow \textcircled{e} \rightarrow \bigstar, \forall \rightarrow MENU$ | 00 |
| Sharpness  | Volg deze instructies om de helderheid van het beeld<br>aan te passen.<br>MENU $\rightarrow \blacktriangle, \forall \rightarrow \clubsuit, \forall \rightarrow \bigstar, \forall \rightarrow \bigstar, \forall \rightarrow MENU$                                                                                                    |    |
| H-Position | Volg deze aanwijzingen om de horizontale positie van<br>het gehele beeldscherm aan te passen.<br>MENU $\rightarrow \blacktriangle, \blacktriangledown \rightarrow \clubsuit, \blacktriangledown \rightarrow \bigstar, \blacktriangledown \rightarrow \bigstar, \blacktriangledown \rightarrow MENU$                                                                                                    |    |
| V-Position | Volg deze aanwijzingen om de verticale positie van het gehele beeldscherm aan te passen.<br>MENU $\rightarrow \bigstar, \blacktriangledown \rightarrow \oiint \rightarrow \bigstar, \blacktriangledown \rightarrow \oiint \rightarrow \bigstar, \blacktriangledown \rightarrow MENU$                                                                                                    | 00 |

🖸 🔲 OSD 📥

![](_page_40_Picture_2.jpeg)

![](_page_40_Picture_3.jpeg)

Menu

Beschrijving

Afspelen/Stoppen

U kunt uit 9 talen kiezen. • English, Deutsch, Español, Français, Italiano, Svenska, Русский, Português, Türkçe

Language × De taal die u geselecteerd heeft is alleen van toepassing op de OSD. Het heeft invloed op de software die op uw computer draait.

 $\mathsf{MENU} \to \blacktriangle, \blacktriangledown \to \textcircled{\bullet} \to \textcircled{\bullet} \to \bigstar, \blacktriangledown \to \mathsf{MENU}$ 

U kunt de horizontale positie van het OSD-menu veranderen.

| H-Position   | $MENU \to \underline{\bigstar} , \forall \to \overleftarrow{\longleftarrow} \to \underline{\bigstar} , \forall \to \overleftarrow{\longleftarrow} \to \underline{\bigstar} , \forall \to MENU$                                                  |    |
|--------------|----------------------------------------------------------------------------------------------------|----|
| V-Position   | U kunt de verticale positie van het OSD-menu veranderen.<br>MENU $\rightarrow \blacktriangle, \forall \rightarrow \clubsuit, \forall \rightarrow \clubsuit, \forall \rightarrow \clubsuit, \forall \rightarrow MENU$                            |    |
| Transparency | Verander de transparante achtergrond van de OSD.<br>MENU $\rightarrow \blacktriangle, \forall \rightarrow \textcircled{el} \rightarrow \bigstar, \forall \rightarrow \textcircled{el} \rightarrow \bigstar, \forall \rightarrow MENU$           |    |
| Display Time | Het menu wordt automatisch uitgeschakeld als er geen<br>instellingen worden veranderd gedurende een bepaalde<br>periode.<br>Deze periode kunt u zelf instellen.<br>- 5 sec, 10 sec, 20 sec, 200 sec<br>MENU → ▲, ▼ → € → ▲, ▼ → € → ▲, ▼ → MENU | 00 |

## 🖸 🔠 Setup 📥

![](_page_41_Picture_2.jpeg)

![](_page_41_Picture_3.jpeg)

| Menu        | Beschrijving                                                                                                    | Afspelen |
|-------------|----------------------------------------------------------------------------------------------------|----------|
| Auto Source | Selecteer de optie Auto Source , om automatisch de signaalbron voor de monitor te selecteren.<br>MENU $\rightarrow \blacktriangle, \forall \rightarrow \textcircled{el} \rightarrow \textcircled{el} \rightarrow \bigstar, \forall \rightarrow MENU$             |          |
| Image Reset | De beeldparameters worden vervangen door de<br>standaard fabrieksinstellingen.<br>MENU → ▲, ♥ → ⊕ → ▲, ♥ → ⊕ → ▲, ♥ → MENU                                                                                                    |          |
| Color Reset | De kleurparameters worden vervangen door de standaard fabrieksinstellingen.<br>MENU $\rightarrow \blacktriangle, \forall \rightarrow \textcircled{el} \rightarrow \bigstar, \forall \rightarrow \textcircled{el} \rightarrow \bigstar, \forall \rightarrow MENU$ |          |

Afspelen/Stoppen

![](_page_41_Picture_6.jpeg)

![](_page_41_Picture_7.jpeg)

![](_page_42_Picture_0.jpeg)

![](_page_42_Picture_1.jpeg)

Menu

Beschrijving

Deze optie geeft een videobron aan (weergave modus op het OSD-scherm).

Information  $\mathsf{MENU} \to \blacktriangle\,, \blacktriangledown$ 

![](_page_43_Picture_0.jpeg)

|                          | De kleur en het uiterlijk v<br>variëren afhankelijk van h<br>specificaties kunnen zono<br>gewijzigd met als doel he | van het apparaat kunnen<br>et model, en de product-<br>ler voorgaand bericht worder<br>t product te verbeteren. | 7                     |
|--------------------------|----------------------------------------------------------------------------------------------------|----------------------------------------------------------------------------------------------------|-----------------------|
| Veiligheidsvoorschriften | Inleiding                                                                                                    | Aansluitingen                                                                                                   | De software gebruiken |
| De monitor aanpassen     | Problemen oplossen                                                                                                  | Specificaties                                                                                                   | Informatie            |

O Problemen oplossen

Controlelijst Vraag en antwoord Zelftest

## Controlelijst

Voordat u de serviceafdeling belt, moet u eerst de informatie in dit hoofdstuk raadplegen om te kijken of u het probleem zelf kunt oplossen. Als u werkelijk hulp nodig hebt, kunt u contact opnemen via het telefoonnummer op de garantiekaart, via het telefoonnummer uit het hoofdstuk Informatie of met uw dealer.

| Probleem                                                            | Controlelijst                                                                                             | Oplossingen                                                                                                    |
|---------------------------------------------------------------------|----------------------------------------------------------------------------------------------------|----------------------------------------------------------------------------------------------------|
| Het scherm geeft geen<br>beeld.<br>Ik krijg de monitor niet<br>aan. | ls de stroomkabel goed aangesloten?                                                                       | Kijk of de stroomkabel goed is aangesloten en of het stopcontact goed werkt .                                                                                                    |
|                                                                     | Ziet u de melding<br>"Check Signal Cable"<br>op het scherm?                                               | (Aansluiten met de D-sub-kabel)<br>Controleer of de computer goed is aangesloten.                                                                                                    |
|                                                                     |                                                                                                    | (Aansluiten met de DVI-kabel)<br>Als u nog steeds een foutmelding te zien krijgt op<br>het beeldscherm, ondanks het feit dat u de monitor<br>goed heeft aangesloten, moet u controleren of de<br>monitor wel ingesteld is op de stand Analog.<br>Druk op de knop '@' om de monitor de bron van het<br>ingangssignaal nogmaals te laten controleren.                                                                                                    |
|                                                                     | Als de monitor wel<br>van stroom wordt<br>voorzien maar het<br>beeld geheel zwart<br>blijft, start dan de | Als het opstartscherm wel te zien is, moet u de<br>computer opstarten in een speciale stand waarin u<br>de instellingen van de videokaart kunt aanpassen<br>(bij Windows ME/2000/XP is dit de Veilige modus).<br>(Zie ook Vooraf ingestelde displaymodi)                                                                                                    |
|                                                                     | om te kijken of het<br>opstartscherm<br>zichtbaar is.                                                     | Neem contact op met het Servicecentrum of met uw leverancier als het eerste scherm (het aanmeldingsscherm) niet verschijnt.                                                                                                    |
|                                                                     | Ziet u de melding<br>"Not Optimum Mode",<br>"Recommended<br>Mode 1920 X 1200                              | Als u deze deze melding ziet, staat de videokaart ingesteld op een resolutie en/of frequentie die te hoog zijn voor de monitor.                                                                                                    |
|                                                                     | 60 Hz" op het<br>scherm?                                                                                  | Stel de resolutie en frequentie van de videokaart in<br>op de maximale waarden waarvoor de monitor<br>geschikt is.                                                                                                    |
|                                                                     |                                                                                                    | Als het scherm de SXGA-norm of de 75 Hz<br>overschrijdt, verschijnt het bericht "Not Optimum<br>Mode", "Recommended mode 1920 X 1200 60 Hz"<br>op het beeldscherm. Als het scherm de 85 Hz<br>overschrijdt, werkt het scherm correct, maar<br>verschijnt het bericht "Not Optimum Mode",<br>"Recommended Mode 1920 X 1200 60 Hz" een<br>minuut op uw beeldscherm.<br>Stel a.u.b., tijdens deze periode van een minuut, de<br>aanbevolen modus in.<br>(Dit bericht verschijnt nog eens op het beeldscherm, |

als het systeem is opgestart.)

|                                                                                 | Er verschijnt geen<br>beeld op het<br>beeldscherm.<br>Blijft het beeld geheel<br>zwart en knippert de<br>aan/uit indicator van<br>de monitor met<br>tussenpozen van 1<br>seconde?<br>Is de monitor<br>aangesloten met<br>behulp van een DVI-<br>kabel? | De monitor staat in een energiebesparende stand.<br>Druk op een toets van het toetsenbord of beweeg<br>de muis om de monitor te activeren zodat u weer<br>beeld hebt.<br>Als u nog steeds geen beeld heeft, drukt u op de<br>knop '@'.<br>Druk vervolgens op een willekeurige toets op het<br>toetsenbord om de monitor te activeren en het<br>beeld op het scherm te herstellen.<br>Het kan zijn dat u een zwart beeld te zien krijgt als u<br>uw computer opstart, voordat u de DVI-kabel heeft<br>aangesloten of tijdens het eruit en daarna weer<br>aansluiten van de DVI-kabel op uw computer, terwijl<br>deze nog aanstond.<br>Sluit de DVI-kabel aan op uw computer en start uw |
|---------------------------------------------------------------------------------|----------------------------------------------------------------------------------------------------|----------------------------------------------------------------------------------------------------|
| Ik zie het OSD<br>schermmenu niet.                                              | Hebt u het OSD<br>schermmenu<br>vergrendeld om<br>wijzigingen te<br>voorkomen?                                                                                                    | computer opnieuw op.<br>Ontgrendel het OSD schermmenu door de toets [                                                                                                    |
| Het beeld bevat                                                                 | Geeft de monitor                                                                                                    | Controleer of de computer goed is aangesloten.                                                                                                    |
| vreemde kleuren of is zwart/wit.                                                | maar 1 kleur weer,<br>alsof u door gekleurd<br>glas kijkt?                                                                                                    | Kijk of de signaalkabel goed is aangesloten.                                                                                                    |
|                                                                                 | Ging er iets mis met<br>de kleuren toen u een<br>bepaald programma<br>gebruikte of nadat<br>een programma een<br>foutmelding gaf of<br>was vastgelopen?                                                                                                | Start de computer opnieuw.                                                                                                    |
|                                                                                 | Is de videokaart goed ingesteld?                                                                                                    | Kies de juiste instellingen voor de videokaart met<br>behulp van de handleiding van de videokaart.                                                                                                    |
| Het beeld heeft<br>opeens een andere<br>vorm.                                   | Hebt u een andere<br>videokaart of een<br>ander<br>stuurprogramma in<br>uw computer<br>geïnstalleerd?                                                                                                    | Pas de grootte en plaats van het beeld aan via het<br>OSD schermmenu.                                                                                                    |
|                                                                                 | Hebt u op de<br>computer de resolutie<br>of frequentie van het<br>beeldscherm<br>veranderd?                                                                                                    | Kies een andere resolutie en/of frequentie voor de<br>videokaart.<br>(Zie ook Vooraf ingestelde displaymodi)                                                                                                    |
|                                                                                 | De balans van het scher<br>videokaartsignalen. Raad<br>passen.                                                                                                    | n kan worden beïnvloed door de cyclus van de<br>Ipleeg de OSD om de Position (Positie) aan te                                                                                                    |
| Het beeld is onscherp<br>of het OSD<br>schermmenu kan niet<br>worden veranderd. | Hebt u op de monitor<br>de resolutie of de<br>frequentie<br>veranderd?                                                                                                    | Kies een andere resolutie en/of frequentie voor de<br>videokaart.<br>(Zie ook Vooraf ingestelde displaymodi)                                                                                                    |
| Een gedeelte van het<br>beeld is vervormd of<br>heeft afwijkende<br>kleuren.    | Is de frequentie goed<br>ingesteld wanneer u<br>in het menu de<br>Display Timing kijkt?                                                                                                    | Kies de juiste frequentie voor de videokaart met<br>behulp van de handleiding van de videokaart en de<br>Vooraf ingestelde displaymodi.<br>(De maximale frequentie hangt af van de gekozen<br>resolutie en het betreffende product.)                                                                                                    |
| De monitor geeft maar<br>16 kleuren weer.                                       | ls het aantal kleuren<br>goed ingesteld onder                                                                                                    | Windows XP :<br>Kies het gewenste aantal kleuren in "Control                                                                                                    |

| Andere kleuren na<br>installatie van een<br>andere videokaart op<br>de computer.                   | Windows?                                                                                                    | Panel" (Configuratiescherm) → "Appearance and<br>Themes" (Vormgeving en thema's) →<br>"Display" (Beeldscherm) → "Settings" (Instellingen).<br>Windows ME/2000 :<br>Kies het gewenste aantal kleuren in "Control                                                                                                    |
|----------------------------------------------------------------------------------------------------|----------------------------------------------------------------------------------------------------|----------------------------------------------------------------------------------------------------|
|                                                                                                    |                                                                                                    | Panel" (Configuratiescherm) $\rightarrow$<br>"Display" (Beeldscherm) $\rightarrow$ "Settings" (Instellingen).                                                                                                    |
|                                                                                                    | Is de videokaart goed ingesteld?                                                                                                    | Kies de juiste instellingen voor de videokaart met behulp van de handleiding van de videokaart.                                                                                                    |
| De computer geeft de<br>foutmelding<br>"Unrecognized<br>monitor, Plug & Play<br>(VESA DDC) monitor | Hebt u het<br>stuurprogramma van<br>de monitor<br>geïnstalleerd?                                                                           | Installeer het stuurprogramma van de monitor volgens de aanwijzingen in Stuurprogramma installeren.                                                                                                    |
| found" (Onbekende<br>monitor, Plug & Play<br>(VESA DDC) monitor<br>niet gevonden).                 | Kijk in de handleiding<br>van de videokaart of<br>Plug & Play (VESA<br>DDC) wordt<br>ondersteund.                                          | Installeer het stuurprogramma van de monitor<br>volgens de aanwijzingen in Stuurprogramma<br>installeren.                                                                                                    |
| Voer een controle uit<br>wanneer MagicTune™<br>niet goed werkt.                                    | De functie<br>MagicTune™ vindt u<br>alleen op een pc<br>(VGA) met een<br>Windows-<br>besturingssysteem<br>dat Plug en Play<br>ondersteunt. | * Als u wilt weten of u de functie MagicTune™ op<br>uw pc kunt gebruiken, volgt u de onderstaande<br>stappen (deze zijn voor Windows XP) :                                                                                                    |
|                                                                                                    |                                                                                                    | $\begin{array}{l} \mbox{Configuratiescherm} \rightarrow \mbox{Prestaties en onderhoud} \rightarrow \\ \mbox{Systeem} \rightarrow \mbox{Hardware} \rightarrow \mbox{Apparaatbeheer} \rightarrow \\ \mbox{Monitors} \rightarrow \mbox{Nadat} \ u \ \mbox{de Plug en Play-monitor hebt} \\ \mbox{verwijderd, zoekt u naar 'Plug en Play-monitor'} \\ \mbox{wanneer u naar nieuwe hardware zoekt.} \end{array}$ |
|                                                                                                    |                                                                                                    | MagicTune <sup>™</sup> is aanvullende software voor de<br>monitor. Sommige grafische kaarten worden<br>wellicht niet door uw monitor ondersteund. Als u<br>problemen heeft met de grafische kaart, ga dan<br>naar onze website om de lijst met compatibele<br>grafische kaarten te raadplegen.<br>http://www.samsung.com/monitor/magictune                                                                  |
| MagicTune™ werkt<br>niet goed.                                                                     | Heeft u uw PC of<br>grafische kaart<br>veranderd?                                                                                          | Download het nieuwste programma. Het<br>programma kan worden gedownload van<br>http://www.samsung.com/monitor/magictune                                                                                                    |
|                                                                                                    | Hebt u het<br>programma<br>geïnstalleerd?                                                                                                  | Start de computer opnieuw op nadat u het<br>programma voor het eerst hebt geïnstalleerd. Als er<br>al een versie van het programma is geïnstalleerd,<br>moet u deze eerst verwijderen, de computer<br>opnieuw opstarten en vervolgens het programma<br>opnieuw installeren. Voor een goede werking van<br>uw computer moet u deze opnieuw opstarten na het<br>installeren of verwijderen van een programma. |

<sup>※</sup> Bezoek onze website en download the installatiesoftware voor MagicTune™ MAC.

Controleer de onderstaande items bij problemen met de monitor.

- C Kijk of de stroomkabel en de signaalkabel goed zijn aangesloten op de computer.
- Luister of de computer tijdens het opstarten meer dan 3 pieptoontjes geeft. (Als dat zo is, moet het moederbord van de computer waarschijnlijk worden nagekeken.)
- Als u een nieuwe videokaart hebt geïnstalleerd of de monitor op een andere pc hebt aangesloten, kijk dan of u de juiste stuurprogramma's voor de videokaart en de monitor hebt geïnstalleerd.
- Controleer of de scanratio van het beeldscherm ingesteld is op 56Hz ~ 75Hz. (Ga niet hoger dan 60 Hz als u de maximale resolutie gebruikt.)
- Als u problemen hebt bij het installeren van het stuurprogramma van de videokaart, start de computer dan op in de Veilige modus (Safe Mode), verwijder het beeldscherm in Configuratiescherm (Control Panel), Syste(e)m, Apparaatbeheer (Device Administrator) en start de computer opnieuw op om het stuurprogramma van de videokaart opnieuw te installeren.

Controlelijst Vraag en antwoord Zelftest

## Vraag en antwoord

| Vraag                                                                                       | Antwoord                                                                                                    |
|---------------------------------------------------------------------------------------------|----------------------------------------------------------------------------------------------------|
| Hoe kan ik de frequentie<br>veranderen?                                                     | De frequentie kan worden veranderd bij de instellingen van de videokaart op de computer.                                                                                                    |
|                                                                                             | De mogelijkheden van de videokaart hangen niet alleen van de<br>kaart af, maar ook van de gebruikte versie van het stuurprogramma.                                                                                                    |
|                                                                                             | (Zie de handleiding van de computer en/of de videokaart voor details.)                                                                                                    |
| Hoe kan ik de resolutie<br>veranderen?                                                      | Windows XP :<br>Kies het gewenste aantal kleuren in "Control<br>Panel" (Configuratiescherm) → "Appearance and<br>Themes" (Vormgeving en thema's) → "Display" (Beeldscherm) →<br>"Settings" (Instellingen).                                                      |
|                                                                                             | Windows ME/2000 :<br>Kies het gewenste aantal kleuren in "Control<br>Panel" (Configuratiescherm) → "Display" (Beeldscherm) →<br>"Settings" (Instellingen).                                                                                                    |
|                                                                                             | X Voor details kunt u contact opnemen met de fabrikant van de videokaart.                                                                                                    |
| Hoe kan ik gebruik maken van<br>energiebeheer?                                              | Windows XP :<br>Kies het gewenste aantal kleuren in "Control<br>Panel" (Configuratiescherm) → "Appearance and<br>Themes" (Vormgeving en thema's) → "Display" (Beeldscherm) →<br>"Screen Saver" (Schermbeveiliging).<br>Stel de functie in vanuit de BIOS setup. |
|                                                                                             | Windows ME/2000 :<br>Kies het gewenste aantal kleuren in "Control<br>Panel" (Configuratiescherm) → "Display" (Beeldscherm) → "Screen<br>Saver" (Schermbeveiliging).<br>Stel de functie in vanuit de BIOS setup.                                                 |
|                                                                                             | X Raadpleeg de Windows/Computer-gebruikershandleiding                                                                                                    |
| Hoe kan ik de buitenkant van de<br>behuizing en het oppervlak van<br>de beeldbuis reinigen? | Haal de stekker van de monitor uit het stopcontact en reinig de monitor met een zachte doek bevochtigd met wat reinigingsmiddel en water.                                                                                                    |
|                                                                                             | Zorg dat er geen resten reinigingsmiddel achterblijven en voorkom krassen op de behuizing en het schermoppervlak. Zorg beslist dat er geen water e.d. in de monitor terecht kan komen.                                                                          |
|                                                                                             |                                                                                                    |

Controlelijst Vraag en antwoord Zelftest

## Zelftest

Zelftest | Meldingen | Omgeving | Nuttige tips

Uw monitor beschikt over een zelftest functie waarmee u kunt controleren of de monitor goed werkt.

Zelftestk A

- Zet zowel uw computer als de monitor uit.
- 2 aal de video signaalkabel uit de connector van de computer.
- 3 Zet de monitor aan.

Als de monitor goed werkt, ziet u het onderstaande venster met rode rand en meldingstekst (de drie rechthoekjes in het venster horen rood, groen en blauw te zijn):

| Check Signal Cable |  |
|--------------------|--|
|                    |  |
|                    |  |
| Analog             |  |

Wanneer de gekleurde rechthoekjes niet alledrie zichtbaar zijn, is er een probleem met uw monitor.

Zet uw monitor uit en sluit de video signaalkabel weer aan. Zet vervolgens de computer en de monitor weer aan.

Als u geen beeld hebt maar de bovenstaande zelftest wel lukt, controleer dan de videokaart en de computer. Uw monitor is dan in orde.

#### D Meldingen 📥

Als er iets mis is met het ingangssignaal, verschijnt er een melding op het beeldscherm of het beeldscherm blijft leeg, ondanks dat het aan/uit-lampje aan is. De melding kan inhouden dat de monitor onvoldoende scanbereik heeft of dat u de signaalkabel moet controleren.

| Not         | Optimum Mode                 |      |
|-------------|------------------------------|------|
| Recommended | Mode : 1920 x 1200           | 60Hz |
|             |                              |      |
|             | 2                            |      |
|             |                              |      |
|             | NAMES AND ADDRESS OF TAXABLE |      |

#### D Omgeving 📥

- De plaats en richting van de monitor kunnen invloed hebben op de beeldkwaliteit en andere eigenschappen van de monitor.
  - Plaats de monitor niet in de buurt van een lagetonenluidspreker (woofer). Zet de luidspreker zo nodig in een andere ruimte.
     Plaats geen elektrische apparaten binnen een straal van 1 meter rond de monitor, bijvoorbeeld radio's, ventilators, klokken en telefoons.

Nuttige tips 📥

Een monitor geeft visuele signalen weer van een computer. Daarom kan door een probleem met de computer of de videokaart het beeld van de monitor zwart worden, de kleurweergave verminderen, ruis optreden, enz. Bepaal dan eerst de oorzaak van het probleem en neem dan pas contact op met het Servicecentrum of uw leverancier.

Controle of de monitor goed werkt

Als u geen beeld hebt of een melding als "Not Optimum Mode", "Recommended Mode 1920 X 1200 60 Hz" verschijnt, koppel dan de signaalkabel los van de computer terwijl u de monitor aan laat staan.

- Als er een melding verschijnt of het scherm wit wordt, betekent dit dat de monitor goed werkt.
- In dat geval is de computer de bron van het probleem en moet u deze controleren.

![](_page_48_Picture_0.jpeg)

|                          | De kleur en het uiterlijk v<br>variëren afhankelijk van h<br>specificaties kunnen zono<br>gewijzigd met als doel he | van het apparaat kunnen<br>et model, en de product-<br>ler voorgaand bericht worden<br>it product te verbeteren. |                       |
|--------------------------|----------------------------------------------------------------------------------------------------|----------------------------------------------------------------------------------------------------|-----------------------|
| Veiligheidsvoorschriften | Inleiding                                                                                                    | Aansluitingen                                                                                                    | De software gebruiken |
| De monitor aanpassen     | Problemen oplossen                                                                                                  | Specificaties                                                                                                    | Informatie            |

O Specificaties

Specificaties Energiebeheer Vooraf ingestelde displaymodi

## Specificaties

| Algemene specificaties                                                                                            |                              |  |
|----------------------------------------------------------------------------------------------------|------------------------------|--|
| Model                                                                                                    | SyncMaster 245B/245BW        |  |
| LCD-scherm                                                                                                    |                              |  |
| Afmeting                                                                                                    | 24" brede diagonaal (61 cm)  |  |
| Beeldgrootte                                                                                                    | 518,48 mm (H) x 320,0 mm (V) |  |
| Pixel Pitch                                                                                                    | 0,270 mm (H) x 0,270 mm (V)  |  |
| Synchronisatie                                                                                                    |                              |  |
| Horizontaal                                                                                                    | 30 ~ 81 kHz                  |  |
| Verticaal                                                                                                    | 56 ~ 75 Hz                   |  |
| Beeldschermkleur                                                                                                  |                              |  |
| 16,7 M                                                                                                    |                              |  |
| Resolutie                                                                                                    |                              |  |
| Optimale resolutie                                                                                                | 1920x1200@60Hz               |  |
| Maximale resolutie                                                                                                | 1920x1200@60Hz               |  |
| Ingangssignaal, Afgebroken                                                                                        |                              |  |
| RGB analoog, Digitale RGB volgens DVI-norm. 0,7 Vp-p $\pm$ 5% TTL-niveau (V hoog $\geq$ 2,0V, V laag $\leq$ 0,8V) |                              |  |
| Maximale pixelfrequentie                                                                                          |                              |  |
| 154 MHz                                                                                                    |                              |  |
| Stroomverbruik                                                                                                    |                              |  |
| 100-240 V wisselstroom (+/- 10 %), 60/50 Hz ± 3Hz                                                                 |                              |  |
| Signaalkabel                                                                                                    |                              |  |
|                                                                                                    |                              |  |

15-pin naar 15-pin D-sub-kabel, verwijderbaar DVI-D naar DVI-D-verbindingsstuk, verwijderbaar (Afzonderlijk verkocht)

Signaalconnectoren

15pins 3-rij D-sub-verbindingsstuk, 24pins 3-rij DVI-D-verbindingsstuk

Afmetingen (B x D x H) / Gewicht

560,0 X 368,5 X 83,0 mm / 22,0 x 14,5 x 3,3 inch (Na de installatie van de voet) 560,0 X 444,5 X 250,0 mm / 22,0 x 17,5 x 9,8 inch (Inclusief voet) / 8,4 kg / 18,5 lbs

VESA Bevestigingsinterface

200 mm x 100 mm

Omgevingsfactoren

| In bedrijf | Temperatuur : 10 °C ~ 40 °C (50 °F ~ 104 °F)<br>Vochtigheid : 10 % ~ 80 %, zonder condensatie |
|------------|-----------------------------------------------------------------------------------------------|
| Opslag     | Temperatuur : -20 °C ~ 45 °C (-4 °F ~ 113 °F)<br>Vochtigheid : 5 % ~ 95 %, zonder condensatie |

Plug-and-play mogelijkheden

Deze monitor kan op alle Plug en Play compatibele systemen worden aangesloten. De monitor en de computer zoeken dan samen de beste instellingen uit. In de meeste gevallen gebeurt dit automatisch, tenzij de gebruiker zelf andere instellingen wil kiezen.

#### Aanvaardbare punten

Bij de productie van de TFT/LCD-beeldschermen voor dit product wordt er gebruik gemaakt van geavanceerde halfgeleiderstechnologie, met een nauwkeurigheid van tenminste 1 ppm (per 1 miljoen). De pixels van de kleuren ROOD, Blauw, BLAUW en WIT lijken soms lichter en soms zijn er zwarte pixels zichtbaar. Dit ligt niet aan de kwaliteit. U kunt het beeldscherm gewoon gebruiken, zonder dat u zich hierover zorgen hoeft te maken.

Bijvoorbeeld, het aantal TFT LCD subpixels dat dit product bevat is 6.912.000.

× Het ontwerp en de specificaties kunnen zonder voorafgaande kennisgeving worden gewijzigd.

Apparaat van klasse B (Informatie-/communicatieapparatuur voor thuisgebruik)

Dit apparaat voldoet aan de vereisten voor elektromagnetische compatibiliteit voor thuisgebruik en kan overal worden gebruikt, inclusief woongebieden.

(Een apparaat van klasse B straalt minder elektromagnetische golven uit dan een apparaat van Klasse A.)

Specificaties Energiebeheer Vooraf ingestelde displaymodi

## Energiebeheer

De PowerSaver op deze monitor bespaart energie door uw monitor over te schakelen naar een stand waarin hij minder stroom verbruikt. Deze functie wordt ingeschakeld als u de monitor gedurende langere niet gebruikt. Als u een toets van het toetsenbord indrukt of met de muis beweegt, wordt de monitor weer automatisch geactiveerd. Als u energie wilt besparen, zet dan uw monitor UIT als u hem langere tijd niet meer nodig heeft. Het PowerSaver-systeem werkt met een VESA DPM-videokaart die in uw computer is geïnstalleerd. Deze functie kunt u instellen met de software op uw computer.

Status

Normaal gebruik

De uit-stand

Uitzetten (Aan/uit-knop) EPA/ENERGY 2000

| Aan/uit-lampje | blauwe           | blauwe, Knipperen | Zwart          |
|----------------|------------------|-------------------|----------------|
| Stroomverbruik | Minder dan 100 W | Minder dan 2 W    | Minder dan 1 W |
|                |                  |                   |                |

![](_page_50_Picture_1.jpeg)

Deze monitor voldoet aan de EPA ENERGY STAR<sup>®</sup> en ENERGY2000 normen bij aansluiting op een computer die beschikt over VESA DPM functionaliteit.

Als ENERGY STAR<sup>®</sup> Partner heeft SAMSUNG vastgesteld dat dit product voldoet aan de ENERGY STAR<sup>®</sup> richtlijnen voor efficiënt energiegebruik.

Specificaties Energiebeheer Vooraf ingestelde displaymodi

## Vooraf ingestelde displaymodi

 Als het signaal dat van de computer wordt ontvangen gelijk is aan een van de volgende voorkeurinstellingen, wordt de monitor hier automatisch op ingesteld. Bij afwijkende signalen kan het scherm leeg blijven ondanks dat de aan/uit LED indicator brandt. Zie de handleiding van de videokaart en stel het beeldscherm als volgt in.

Vooraf ingestelde displaymodi

| Weergavemodus        | Horizontale<br>frequentie<br>(kHz) | Verticale<br>frequentie<br>(Hz) | Pixelfrequentie<br>(MHz) | Synchronisatie<br>Polariteit<br>(H/V) |
|----------------------|------------------------------------|---------------------------------|--------------------------|---------------------------------------|
| MAC, 640 x 480       | 35,000                             | 66,667                          | 30,240                   | -/-                                   |
| MAC, 832 x 624       | 49,726                             | 74,551                          | 57,284                   | -/-                                   |
| MAC,1152 x 870       | 68,681                             | 75,062                          | 100,000                  | -/-                                   |
| IBM, 640 x 350       | 31,469                             | 70,086                          | 25,175                   | +/-                                   |
| IBM, 640 x 480       | 31,469                             | 59,940                          | 25,175                   | -/-                                   |
| IBM, 720 x 400       | 31,469                             | 70,087                          | 28,322                   | -/+                                   |
| VESA, 640 x 480      | 37,500                             | 75,000                          | 31,500                   | -/-                                   |
| VESA, 640 x 480      | 37,861                             | 72,809                          | 31,500                   | -/-                                   |
| VESA, 800 x 600      | 35,156                             | 56,250                          | 36,000                   | +/+                                   |
| VESA, 800 x 600      | 37,879                             | 60,317                          | 40,000                   | +/+                                   |
| VESA, 800 x 600      | 46,875                             | 75,000                          | 49,500                   | +/+                                   |
| VESA, 800 x 600      | 48,077                             | 72,188                          | 50,000                   | +/+                                   |
| VESA, 1024 x 768     | 48,363                             | 60,004                          | 64,000                   | -/-                                   |
| VESA, 1024 x 768     | 56,476                             | 70,069                          | 75,000                   | -/-                                   |
| VESA, 1024 x 768     | 60,023                             | 75,029                          | 78,750                   | +/+                                   |
| VESA, 1152 x 864     | 67,500                             | 75,000                          | 108,000                  | +/+                                   |
| VESA, 1280 x 960     | 60,000                             | 60,000                          | 108,000                  | +/+                                   |
| VESA, 1280 x<br>1024 | 79,976                             | 75,025                          | 135,000                  | +/+                                   |

VESA, 1920 x 1200

74,038

59,950

+/-

#### Horizontale frequentie

Het aantal horizontale lijnen over de hele breedte van het scherm dat per seconde kan worden afgebeeld, wordt aangeduid als horizontale frequentie . eenheid : kHz

154,000

#### Verticale frequentie

Net als een tl-buis moet ook een monitor om flikkeren te voorkomen het beeld een groot aantal keren per seconde herhalen (verversen). Dit wordt aangeduid als verticale frequentie of refresh rate. eenheid : Hz

![](_page_52_Picture_0.jpeg)

|                          | De kleur en het uiterlijk v<br>variëren afhankelijk van h<br>specificaties kunnen zond<br>gewijzigd met als doel he | ran het apparaat kunnen<br>et model, en de product-<br>er voorgaand bericht worden<br>t product te verbeteren. |                       |
|--------------------------|----------------------------------------------------------------------------------------------------|----------------------------------------------------------------------------------------------------|-----------------------|
| Veiligheidsvoorschriften | Inleiding                                                                                                    | Aansluitingen                                                                                                  | De software gebruiken |
| De monitor aanpassen     | Problemen oplossen                                                                                                  | Specificaties                                                                                                  | Informatie            |
| O Informatie             |                                                                                                    |                                                                                                    |                       |

Contact Samsung wereldwijd Woordenlijst Voor een betere weergave Authority

## Contact Samsung wereldwijd

X Wanneer u suggesties of vragen heeft met betrekking tot Samsung producten, gelieve contact op te nemen met de consumenten dienst van Samsung

North America

| U.S.A                | 1-800-SAMSUNG (726-7864)  | http://www.samsung.com/us    |
|----------------------|---------------------------|------------------------------|
| CANADA               | 1-800-SAMSUNG (726-7864)  | http://www.samsung.com/ca    |
| MEXICO               | 01-800-SAMSUNG (726-7864) | http://www.samsung.com/mx    |
| Latin America        |                           |                              |
| ARGENTINE            | 0800-333-3733             | http://www.samsung.com/ar    |
| BRAZIL               | 0800-124-421<br>4004-0000 | http://www.samsung.com/br    |
| CHILE                | 800-SAMSUNG(726-7864)     | http://www.samsung.com/cl    |
| COLOMBIA             | 01-8000112112             | http://www.samsung.com.co    |
| COSTA RICA           | 0-800-507-7267            | http://www.samsung.com/latin |
| ECUADOR              | 1-800-10-7267             | http://www.samsung.com/latin |
| EL SALVADOR          | 800-6225                  | http://www.samsung.com/latin |
| GUATEMALA            | 1-800-299-0013            | http://www.samsung.com/latin |
| JAMAICA              | 1-800-234-7267            | http://www.samsung.com/latin |
| PANAMA               | 800-7267                  | http://www.samsung.com/latin |
| PUERTO RICO          | 1-800-682-3180            | http://www.samsung.com/latin |
| REP. DOMINICA        | 1-800-751-2676            | http://www.samsung.com/latin |
| TRINIDAD &<br>TOBAGO | 1-800-SAMSUNG(726-7864)   | http://www.samsung.com/latin |
| VENEZUELA            | 0-800-100-5303            | http://www.samsung.com/latin |

| AUSTRIA                | 0800-SAMSUNG(726-7864)                                                        | www.samsung.com/at           |
|------------------------|-------------------------------------------------------------------------------|------------------------------|
| BELGIUM                | 0032 (0)2 201 24 18                                                           | http://www.samsung.com/be    |
| CZECH REPUBLIC         | 844 000 844                                                                   | http://www.samsung.com/cz    |
|                        | Distributor pro Českou republiku:<br>Samsung Zrt., česka organizační složka v | Ayskočilova 4, 14000 Praha 4 |
| DENMARK                | 70 70 19 70                                                                   | http://www.samsung.com/dk    |
| FINLAND                | 030-6227 515                                                                  | http://www.samsung.com/fi    |
| FRANCE                 | 3260 SAMSUNG(726-7864)<br>08 25 08 65 65 (€ 0,15/Min)                         | http://www.samsung.com/fr    |
| GERMANY                | 01805-SAMSUNG(726-7864) (€<br>0,14/Min)                                       | http://www.samsung.de        |
| HUNGARY                | 06-80-SAMSUNG(726-7864)                                                       | http://www.samsung.com/hu    |
| ITALIA                 | 800-SAMSUNG(726-7864)                                                         | http://www.samsung.com/it    |
| LUXEMBURG              | 0035 (0)2 261 03 710                                                          | http://www.samsung.com/be    |
| NETHERLANDS            | 0900 SAMSUNG(726-7864) (€<br>0,10/Min)                                        | http://www.samsung.com/nl    |
| NORWAY                 | 815-56 480                                                                    | http://www.samsung.com/no    |
| POLAND                 | 0 801 801 881<br>022-607-93-33                                                | http://www.samsung.com/pl    |
| PORTUGAL               | 80 8 200 128                                                                  | http://www.samsung.com/pt    |
| REPUBLIC OF<br>IRELAND | 0818 717 100                                                                  | http://www.samsung.com/ie    |
| SLOVAKIA               | 0800-SAMSUNG(726-7864)                                                        | http://www.samsung.com/sk    |
| SPAIN                  | 902 10 11 30                                                                  | http://www.samsung.com/es    |
| SWEDEN                 | 0771-400 200                                                                  | http://www.samsung.com/se    |
| SWITZERLAND            | 0800-SAMSUNG(726-7864)                                                        | http://www.samsung.com/ch    |
| U.K                    | 0870-SAMSUNG(726-7864)                                                        | http://www.samsung.com/uk    |
| CIS                    |                                                                               |                              |
| ESTONIA                | 800-7267                                                                      | http://www.samsung.ee        |
| LATVIA                 | 800-7267                                                                      | http://www.samsung.com/lv    |
| LITHUANIA              | 8-800-77777                                                                   | http://www.samsung.lt        |
| KAZAHSTAN              | 8-10-800-500-55-500                                                           | http://www.samsung.kz        |
| KYRGYZSTAN             | 00-800-500-55-500                                                             |                              |
| RUSSIA                 | 8-800-555-55-55                                                               | http://www.samsung.ru        |
| UKRAINE                | 8-800-502-0000                                                                | http://www.samsung.ua        |

Europe

| UZBEKISTAN           | 8-800-120-0-400                     | http://www.samsung.uz      |
|----------------------|-------------------------------------|----------------------------|
| Asia Pacific         |                                     |                            |
| AUSTRALIA            | 1300 362 603                        | http://www.samsung.com/au  |
| CHINA                | 800-810-5858, 010- 6475 1880        | http://www.samsung.com.cn  |
| HONG KONG            | 3698-4698                           | http://www.samsung.com/hk  |
| INDIA                | 3030 8282<br>1800 110011            | http://www.samsung.com/in  |
| INDONESIA            | 0800-112-8888                       | http://www.samsung.com/id  |
| JAPAN                | 0120-327-527                        | http://www.samsung.com/jp  |
| MALAYSIA             | 1800-88-9999                        | http://www.samsung.com/my  |
| NEW ZEALAND          | 0800SAMSUNG(726-7864)               | http://www.samsung.com/nz  |
| PHILIPPINES          | 1800-10-SAMSUNG(726-7864)           | http://www.samsung.com/ph  |
| SINGAPORE            | 1800-SAMSUNG(726-7864)              | http://www.samsung.com/sg  |
| THAILAND             | 1800-29-3232, 02-689-3232           | http://www.samsung.com/th  |
| TAIWAN               | 0800-329-999                        | http://www.samsung.com/tw  |
| VIETNAM              | 1 800 588 889                       | http://www.samsung.com/vn  |
| Middle East & Africa |                                     |                            |
| SOUTH AFRICA         | 0860-SAMSUNG(726-7864)              | http://www.samsung.com/za  |
| TURKEY               | 444 77 11                           | http://www.samsung.com.tr  |
| U.A.E                | 800-SAMSUNG (726-7864)<br>8000-4726 | http://www.samsung.com/mea |

Contact Samsung wereldwijd Woordenlijst Voor een betere weergave Authority

## Woordenlijst

- Dotpitch (puntafstand)
- Het beeld op een monitor bestaat uit rode, groene en blauwe puntjes. Hoe kleiner de puntjes en hoe dichter ze bij elkaar staan, hoe hoger de resolutie. De afstand tussen twee puntjes met dezelfde kleur wordt dot pitch genoemd. eenheid : mm

Verticale frequentie

Om flikkeren te voorkomen moet een monitor het beeld een aantal malen per seconde herhalen (verversen). Dit wordt aangeduid als verticale frequentie of refresh rate. eenheid : Hz

Bijvoorbeeld : Als hetzelfde beeld 60 keer per seconde wordt herhaald, wordt dit uitgedrukt als 60 Hz.

#### Horizontale frequentie

Het aantal horizontale lijnen over de hele breedte van het scherm dat per seconde kan worden afgebeeld, wordt aangeduid als horizontale frequentie. eenheid : kHz

#### Interlaced en non-interlaced methodes

Wanneer de horizontale lijnen een voor een van boven naar beneden worden afgebeeld wordt dit non-interlaced genoemd. Afwisselend afbeelden van alle even en alle oneven lijnen heet interlaced. Bijna alle monitoren gebruiken de non-interlaced methode voor een heldere weergave. De interlaced methode wordt in tv's gebruikt.

#### Plug en Play

Dankzij deze functie heeft de gebruiker altijd de beste weergave, doordat de computer en de monitor automatisch informatie met elkaar kunnen uitwisselen. De Plug en Play functie van deze monitor werkt volgens de internationale VESA DDC standaard.

#### Resolutie

Het aantal horizontale en verticale beeldpunten waaruit het beeld kan worden opgebouwd heet resolutie. De resolutie geeft de precisie van de monitor aan. Een hoge resolutie is prettig wanneer verschillende programma's tegelijk worden gebruikt, omdat het scherm dan meer informatie kan bevatten.

Bijvoorbeeld : Bij een resolutie van 1920 X 1200 wordt het beeld opgebouwd uit 1920 lijnen (verticale resolutie) die ieder bestaan uit 1200 horizontale beeldpunten (horizontale resolutie).

Contact Samsung wereldwijd Woordenlijst Voor een betere weergave Authority

#### Voor een betere weergave

- Stel de resolutie en de refresh rate (herhalingsfrequentie) in via het configuratiescherm van de computer, om een zo optimaal mogelijke beeldkwaliteit te krijgen. U kunt een ongelijke kwaliteit van beeld in het scherm hebben als de beste kwaliteit van beeld niet in tft-LCD wordt verstrekt.
  - Resolutie: 1920 X 1200
  - Verticale frequentie (refresh rate) : 60 Hz
- Bij de productie van de TFT/LCD-beeldschermen voor dit product wordt er gebruik gemaakt van geavanceerde halfgeleiderstechnologie, met een nauwkeurigheid van tenminste 1 ppm (per 1 miljoen). De pixels van de kleuren ROOD, Blauw, BLAUW en WIT lijken soms lichter en soms zijn er zwarte pixels zichtbaar. Dit ligt niet aan de kwaliteit. U kunt het beeldscherm gewoon gebruiken, zonder dat u zich hierover zorgen hoeft te maken.
  - Bijvoorbeeld, het aantal TFT LCD subpixels dat dit product bevat is 6.912.000.
- Als u de monitor en het beeldscherm wilt schoonmaken, zorg er dan voor dat u de aanbevolen hoeveelheid schoonmaakmiddel gebruikt en een zachte droge doek. Veeg zacht en behoedzaam over het LCD-scherm. Als u te hard over het beeldscherm veegt, kan er een vlek ontstaan.
- Als u niet tevreden bent over de kwaliteit van het beeld, kunt het beste de "Auto-aanpassingsfunctie" activeren.

Als uw beeldscherm dan nog steeds ruis vertoont, maak dan gebruik van de FINE/COARSEaanpassingsfunctie.

Als het beeld gedurende langere tijd stilstaat, kan de afbeelding licht "inbranden". Zet de monitor in de spaarstand of activeer een screensaver, als u gedurende langere tijd de monitor niet gebruikt.

Contact Samsung wereldwijd Woordenlijst Voor een betere weergave Authority

## Authority

- De informatie in dit document kan zonder voorafgaande aankondiging worden gewijzigd. © 2007 Samsung Electronics Co., Ltd. Alle rechten voorbehouden.
- Reproductie op welke wijze dan ook zonder schriftelijke toestemming van Samsung Electronics Co., Ltd. is uitdrukkelijk verboden.

Samsung Electronics Co., Ltd. kan niet aansprakelijk worden gesteld voor eventuele fouten in dit document of voor rechtstreekse, indirecte of gevolgschade die samenhangt met de verstrekking, kwaliteit of gebruik van dit materiaal.

Samsung is een gedeponeerd handelsmerk van Samsung Electronics Co., Ltd.; *Microsoft, Windows* en *Windows NT* zijn gedeponeerde handelsmerken van Microsoft Corporation; *VESA, DPM* en *DDC* zijn gedeponeerde handelsmerken van Video Electronics Standard Association; naam en logo van *ENERGY STAR*® zijn gedeponeerde handelsmerken van U.S. Environmental Protection Agency (EPA). Als ENERGY STAR® Partner heeft SAMSUNG vastgesteld dat dit product voldoet aan de ENERGY STAR<sup>®</sup> richtlijnen voor efficiënt energiegebruik. Alle overige in dit document genoemde productnamen kunnen (gedeponeerde) handelsmerken van de betreffende eigenaars zijn.